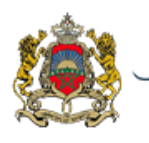

المملكة المغربية وزارة التربية الولمنية والتكوين الممنى والتعليم العالم والبحث العلمى

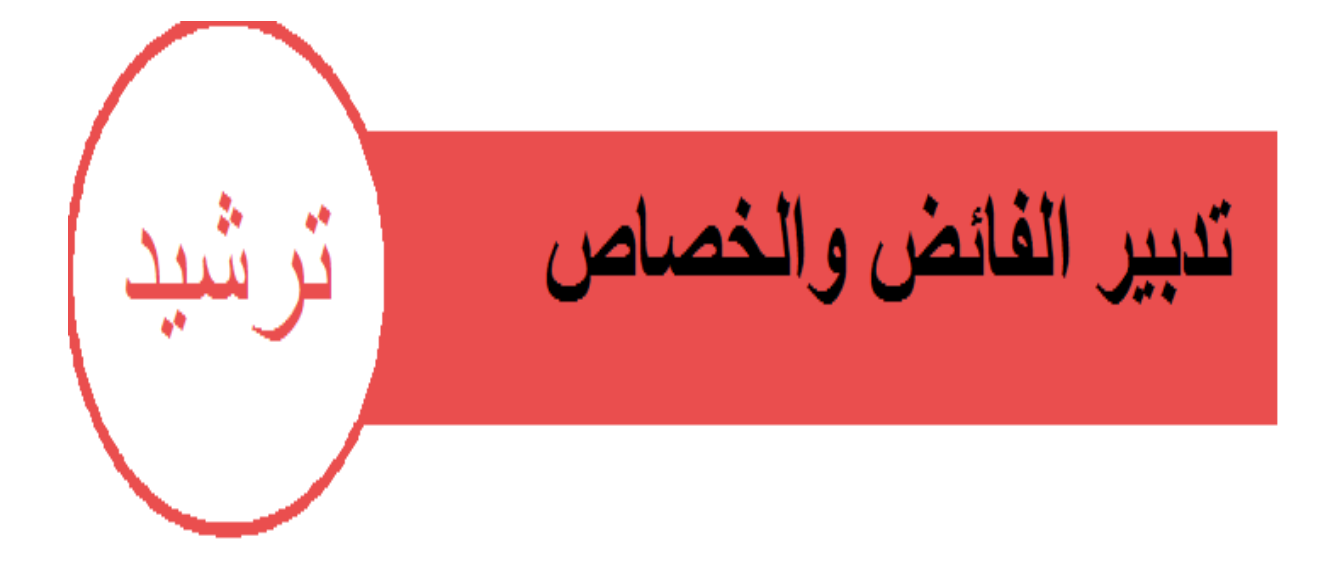

دليل الاستع

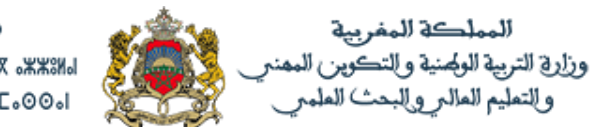

#### +\$ZYVX\$+ | NEYO\$⊖ +\$E\$L\$\$\$ \$3025 \$\$200 \$\$1\$3025 \$\$ \$\$20010 \$\$2025 \$\$2001 \$\$2001 \$\$20010 \$\$2001 \$\$2001 \$\$2001

# فهرس

| 2  | .1 الولوج إلى مكون ترشيد:                       |
|----|-------------------------------------------------|
| 3  | 2 المناصب الشاغرة:                              |
| 5  | <ol> <li>لائحة عدد الأساتذة الفائضين:</li></ol> |
| 7  | 4. لائحة الأساتذة الفائضين:                     |
| 9  | 5. تدبير التكليفات الكلية:                      |
| 11 | 6. لائحة التكليفات الكلية:                      |
| 13 | .7 المحرك الجماعي للتكليفات:                    |
| 15 | 8. التكليفات الجزئية:                           |

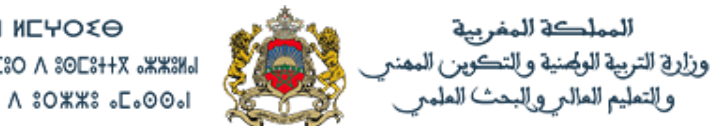

## 1. الولوج إلى مكون ترشيد:

هذا المكون خاص بمدبري الموارد البشرية بالمديريات الإقليمية، لدا يجب على المنسق الإقليمي لمنظومة مسار تمكين المدبرين للموارد البشرية من هذا المكون بمنظومة مسار.

الولوج الى مكون ترشيد عبر الرابط: (https://massar.men.gov.ma)

ادخال اسم المستعل وكلمة المرور ثم النقر على زر تسجيل الدخول

| $\leftrightarrow$ $\rightarrow$ ( | https://massar.men.gov.ma/Account |             |   |                            |                                                               |                                                |             |
|-----------------------------------|-----------------------------------|-------------|---|----------------------------|---------------------------------------------------------------|------------------------------------------------|-------------|
| العربية 🗣                         | مساعد 🛇                           |             |   |                            |                                                               |                                                |             |
|                                   | ا الم                             | کلیة المرور | 2 | مار للتدبير المدرسي<br>مرب | אולם אי את<br>אולם אי אי<br>אי איז אינענע<br>אול אי אי אינענע | ومة التدبير المدرسي<br>système de Gestion Scol |             |
|                                   |                                   |             |   |                            |                                                               |                                                | تطبيقاتي    |
|                                   | <b>MasiRH</b><br>MASIRH           | Ø           |   | Mowakaba<br>MOWAKABA       | 2                                                             | <b>Insat</b><br>INSAT                          | (î)         |
|                                   | <b>Taysir</b><br>Taysir           | 2           |   | Haraka<br>HARAKA           | C                                                             | GRESA<br>GRESA                                 |             |
|                                   | Carte Scolaire<br>CARTE SCOLAIRE  |             |   | ESISE                      | <u>ad</u>                                                     | SRH<br>SRH                                     | 2           |
|                                   | Suivi Budget<br>SUIVI BUDGET      | <b></b>     |   | DocFlow<br>DOCFLOW         |                                                               | Exporateur SI<br>EXPORATEUR SI                 | <u>lahl</u> |
|                                   |                                   |             |   |                            |                                                               | <b>Tabligh</b><br>TABLIGH                      | 2           |

بعد تسجيل الدخول ستظهر الصفحة الرئيسية التي تحتوي على الوظائف التالية كما هو مبين في الصورة:

المناصب الشاغرة

- 2. الفائض
- 3. التكليفات
- 4. لوحات القيادة
  - 5. الإدارة

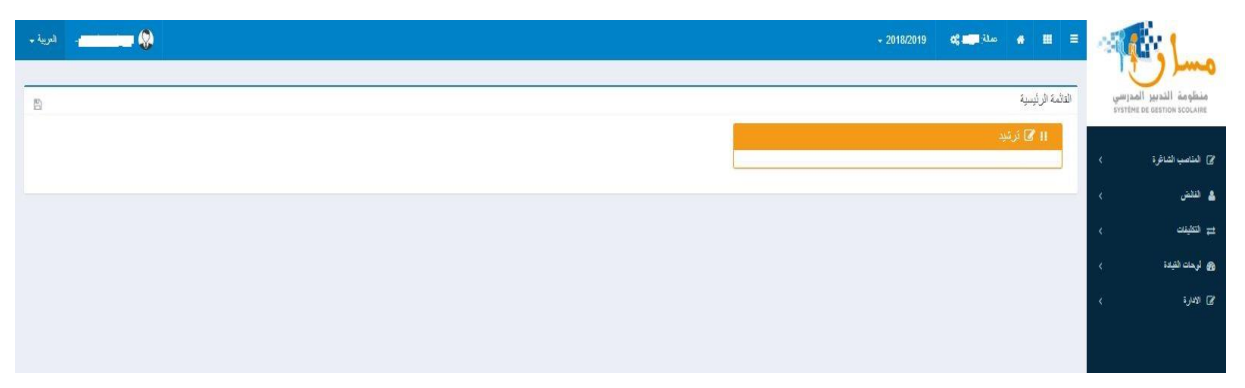

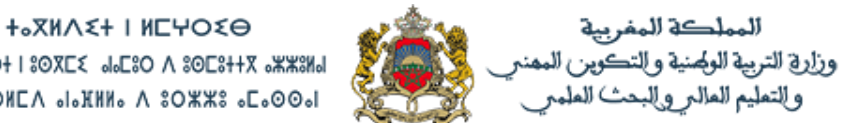

+°E°T000 V 08305 180XE≤ 90680 V 80E8++X 9XX819 A \$00HEA ₀I₀HHH₀ A \$0##\$ ₀E₀00₀I

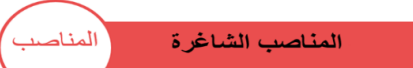

### 2. المناصب الشاغرة:

للبحث على المناصب الشاغرة، يجب إختيار السلك و نوع التعليم ثم الضغط على زر بحثِ

|                 |                    |                     |   | لائحة المناصب الشاغرة    |
|-----------------|--------------------|---------------------|---|--------------------------|
| 2               |                    |                     |   | معاير البحث              |
|                 | جماعة :            | المديرية الإقيمية : |   | الأكاديمية :             |
| •               | Ŧ                  | ممالة: الرياط       | × | الرباط - سلا - التنبِطرة |
|                 | : 21.2             | توع التعليم :       |   | المؤسسة :                |
| •               | ▼ الثانوي الاعدادي | ماد                 | 1 |                          |
| يەت Q كەملاير س |                    |                     |   |                          |
| -               |                    |                     |   | تثرجة البحث              |

### بعد الضغط على زر بحث سنحصل على مجمل للمناصب الشاغرة على صعيد الإقليم كما هو مبين:

| نَبِجة البحد | يك .                     |                           |      |           |   |       |         |       |        |     |         |      |           |        |        |          |         |          |         |          |       |        |         |      |        |
|--------------|--------------------------|---------------------------|------|-----------|---|-------|---------|-------|--------|-----|---------|------|-----------|--------|--------|----------|---------|----------|---------|----------|-------|--------|---------|------|--------|
| eni 11       | كانيمية                  | ال مرا <del>لاقيمية</del> | 11 H | †∐ ريز ال | 1 | 11 14 | المنسسة | اللغة | العريي | a 3 | فة القر | بسية | اللغة الإ | تطيرية | 1 2410 | لإسيانية | اللغة ا | لألمانية | اللغة ا | لإيطالية | الاجت | باعيات | الريانة | بيات | طوم ال |
|              |                          |                           |      |           |   |       |         | Р.Ĉ   | 3-5    | ĉ ( |         | C-5  | Р.Ĉ       | C-E    | Р.Ĉ    | C-E      | РČ.     | C-E      | ٨ć      | C-E      | ΝĆ    | C-E    | P.C     | C-E  | P-É    |
| а <b>+</b>   | ياط ـ سلا ـ القيطرة<br>ا | عمالة: الرياط             |      |           |   |       |         | 11    | 10     | 0   | 1       | 9    | 0         | 0      | 0      | 0        | 0       | 0        | 0       | 0        | 19    | 10     | 7       | 16   | 11     |
| •            |                          |                           |      |           |   |       |         |       |        | -   |         |      |           |        |        |          |         |          |         |          |       |        |         |      | •      |
| ( من 1 إ-    | 35 / ( 35 🦂              |                           |      |           |   |       |         |       |        |     |         |      |           |        |        |          |         |          |         |          |       |        |         |      |        |

### للإظهار تفاصيل مجمل المناصب الشاغرة بالجماعات يجب النقر على زر +

| لايمية                 | 11 مالاقليمية | الجباعة                  | ال رمز فموسسة | <ol> <li>لەرسىية</li> </ol> | A.151 | للغة العربية | ist. | القر تسبية | NI Salla | لطبزية الا | للغة الأسبالية | 24.00 | الألمانية | التغة الإيط | 2,23   | الاجتماعية | 1 4 | الرياضيات | تلوه |
|------------------------|---------------|--------------------------|---------------|-----------------------------|-------|--------------|------|------------|----------|------------|----------------|-------|-----------|-------------|--------|------------|-----|-----------|------|
|                        | 27.00.00      |                          |               |                             |       |              |      |            |          |            |                |       | -         | -           | 1,0706 |            |     |           |      |
|                        |               |                          |               |                             | ne -  | C-E P-C      | P.C  | C-C        | A.C      | C-E        | C-6 P-0        | 3.6   | 2.5       | 5 7.0       | C-6    | -E -P.É    | : C | -E P.C    | P-C  |
| اط ـ سالا ـ القايطر ه  | عمالة: الرياط |                          |               |                             | 11    | 10 11        | 10   | 9          | 0        | 0 0        | 0 0            | 0     | 0         | 0 0         | (      | 10 19      | 1   | 16 7      | 11   |
| الرباط ـ سلا ـ القيطرة | عمالة: الرياط | اليوسفية (الملاطحة)      |               |                             | 5     | 6 5          | 1    | 2          | 0        | 0 0        | 0 0            | 0     | 0         | 0 0         | (      | 6 6        | 2   | 7 2       | 6    |
| الرباط ـ سلا ـ القيطرة | صالة: الرياط  | أكدال الرياس (المقاطعة)  |               |                             | 0     | 1 (          | 0    | 0          | 0        | 0 0        | 0 0            | 0     | 0         | 0 0         | (      | 3 1        | 1   | 2 1       | 0    |
| الرباط ، سلا ، القيطرة | عمالة: الرياط | يعقرب المنصور (المقاطعة) |               |                             | 3     | 1 3          | 7    | 5          | 0        | 0          | 0 0            | 0     | 0         | 0 0         | (      | 0 9        | ,   | 5 0       | 3    |
| الرباط - سلا - القيطرة | ممثلة: الرياط | حسان (المتاطعة)          |               |                             | 3     | 2 3          | 2    | 1          | 0        | 0 0        | 0 0            | 0     | 0         | 0 0         | (      | 1 3        | 5   | 1 3       | 2    |
| الرياط - سلا - القيطرة | عمالة: الرياط | السريسي (المقاطعة)       |               |                             | 0     | 0 0          | 0    | 1          | 0        | 0 0        | 0 0            | 0     | 0         | 0 0         | (      | 0 0        |     | 1 1       | 0    |
|                        |               |                          |               |                             |       |              |      |            |          |            |                |       |           |             |        |            |     |           |      |
| 35/(35,                |               |                          |               |                             |       |              |      |            |          |            |                |       |           |             |        |            |     |           |      |

للإظهار تفاصيل مجمل المناصب الشاغرة بالمؤسسات يجب النقر على زر +

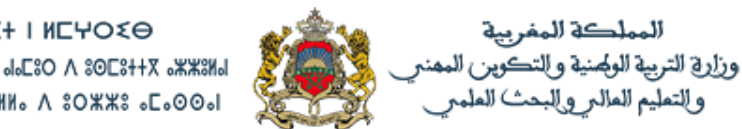

#### +°XNV €+ 1 NEAO €Θ +°E°T000 V 08305 180XE≤ 90680 V 80E8++X 9XX819 A SOONEA "I'RHN" V SOXXS "E'OO"

#### مجمل المناصب الشاغرة بالمؤسسات التعليمية

|    |      |       |       |        |          |       |          |       |         |         |        |            |        |          |     |          |                |                  |                          |                   | البحث                                       |
|----|------|-------|-------|--------|----------|-------|----------|-------|---------|---------|--------|------------|--------|----------|-----|----------|----------------|------------------|--------------------------|-------------------|---------------------------------------------|
|    | هيات | الريا | اعيات | الاجته | لإيطانية | اللغة | لألمانية | اللغة | إسيانية | n itali | جليزية | اللغة الإد | ىرىسية | اللغة ال | ių) | اللغة ال | ]] الدوسية     | ]]   رېز قېرىسىة | إلى الجماعة              | إ الاقليبية     إ | ال المعينية                                 |
| τ. | c    | P-Ć   | 2-2   | P.Ć    | C-G      | РĊ    | C-G      | ŕ.Č   | C-C     | ř.Ć     | C-C    | P.Ć        | 2-2    | P-Ć      | 5.5 | P.Ć      |                |                  |                          |                   |                                             |
|    | 2    | 1     | 3     | 1      | 0        | 0     | 0        | 0     | 0       | 0       | 0      | 0          | 0      | 0        | 1   | 0        |                |                  | أكدال الرياض (المقاطعة)  | صالة: الرياط      | <ul> <li>الرياط - سلا - القيطرة</li> </ul>  |
|    |      |       |       |        |          |       |          |       |         |         |        |            |        |          |     |          | الإمام البغارى | 01086E           | أكدال الرياض (المقاطعة)  | عمالة: الرياط     | الرياط ـ سلا ـ القيطرة                      |
|    | 1    |       |       |        |          |       |          |       |         |         |        |            |        |          | 1   |          | معاد بن جان    | 01085D           | أكدال الرياهن (المقاطعة) | صافة: الرياط      | الرياط - سلا - القيطرة                      |
|    | 1    | 1     | 1     |        |          |       |          |       |         |         |        |            |        |          |     |          | عمر بن المطاب  | 01089H           | أكدال الرياض (الطاطعة)   | صالة: الرياط      | الرياط - سلا - اللتيطرة                     |
|    |      |       | 2     | 1      |          |       |          |       |         |         |        |            |        |          |     |          | المرفان        | 01087F           | اكدال الرياض (المقاطعة)  | صالة: الرياط      | الرياط ـ سلا ـ القيطرة                      |
|    |      |       |       |        |          |       |          |       |         |         |        |            |        |          |     |          | این طفیل       | 01088G           | أكدال الرياض (المقاطعة)  | صالة: الرياط      | الرياط ـ سلا ـ القيطرة                      |
|    | 5    | 0     | 0     | 9      | 0        | 0     | 0        | 0     | 0       | 0       | 0      | 0          | 5      | 7        | 1   | 3        |                |                  | يطرب المنصور (المقاطعة)  | عمالة: الرياط     | + الرياط ـ سلا ـ القيطرة                    |
|    | 1    | 3     | 1     | 3      | 0        | 0     | 0        | 0     | 0       | 0       | 0      | 0          | 1      | 2        | 2   | 3        |                |                  | حسان (المقاطعة)          | صالة: الرياط      | <ul> <li>الرباط - بالا - القيطرة</li> </ul> |

الأعداد المبينة للمناصب الشاغرة هي مستخرجة من الخريطة المعدلة وجدول الحصص، هذا يجب الإشارة إلى أنه لاستعمال معطيات جدول الحصص يتوجب على السيدات والسادة مديرات ومديري المؤسسات التعليمية إدخال جداول الحصص بمسار

ويمكن تصدير هذه اللائحة في مستند (Excel) وذلك بالنقر على زر تصدير

|             |                    |                      |   | لائحة المناصب الشاغرة   |
|-------------|--------------------|----------------------|---|-------------------------|
| -21.        |                    |                      |   | معاين البحث             |
|             | يماعة :            | المديرية الإقليمية : |   | الأكاديمية :            |
| •           | •                  | ممالة: الرياط        | × | الرياط - سلا - القليطرة |
|             | نىڭ :              | توع التخيم :         |   | المزسسة :               |
| •           | ▼ الثانوي الأعدادي | ماد                  | T |                         |
| يەت Q بەت ب |                    |                      |   |                         |
| -           |                    |                      |   | أنثرجة البحث            |

### لائحة المناصب الشاغرة حسب السلك والمواد

|          |        |           |        |        |          |            | عمالة: الرباط      | المديرية الإقليمية |                          | الرباط - سلا - القنيطرة | الاكاديمية                           |
|----------|--------|-----------|--------|--------|----------|------------|--------------------|--------------------|--------------------------|-------------------------|--------------------------------------|
|          |        |           |        |        |          |            |                    | المؤسسة            |                          |                         | الجماعة                              |
|          |        |           |        |        |          | 4.5<br>(2: | الثانوي الاعدادي   | السلك              |                          | عام                     | نوع التعليم                          |
| اللغة ال | جليزية | للغة الإذ | فرنسية | لغة ال | مربية ال | اللغة ال   | 3                  | a                  | 201-011                  | 3 - 18NI -              | 3                                    |
| خ.م      | 5.5    | خ.م       | 5.5    | p.2    | 5.5      | - p.ż      | الموسسة            | رمز الموسسة        |                          | م، فصتعته               | الرەدىمىيە                           |
|          |        |           |        |        |          |            | العربي البناي      | 01102X             | اليوسفية (المقاطعة)      | عمالة: الرباط           | لرباط - سلا - القنيطرة               |
| *        |        |           |        |        |          |            | ابن زيدون          | 01105A             | اليوسفية (المقاطعة)      | عمالة: الرباط           | لرباط - سلا - القنيطرة               |
|          |        |           |        |        |          |            | ابراهيم الروداني   | 01135H             | اليوسفية (المقاطعة)      | عمالة: الرباط           | لرباط - سلا - القنيطرة               |
| 80       |        |           |        |        |          |            | أم البنين          | 01106B             | اليوسفية (المقاطعة)      | عمالة: الرباط           | لرباط - سلا - القنيطر <mark>ة</mark> |
|          |        |           | 1      | 1      | 3        | 1          | الأميرة عائشة      | 01136J             | اليوسفية (المقاطعة)      | عمالة: الرباط           | لرباط - سلا - القنيطرة               |
|          |        |           |        |        | 1        | 1          | طلحة بن عبيد الله  | 01100V             | اليوسفية (المقاطعة)      | عمالة: الرباط           | لرباط - سلا - القنيطرة               |
|          |        |           |        |        | 1        | 2          | عمرو عالم          | 01104Z             | اليوسفية (المقاطعة)      | عمالة: الرباط           | لرباط - سلا - القنيطرة               |
| 80       |        |           | 1      |        | 1        | 1          | الخوارزمي          | 01103Y             | اليوسفية (المقاطعة)      | عمالة: الرباط           | لرباط - سلا - القنيطر <mark>ة</mark> |
| ~        |        |           |        |        |          |            | محمد الزرقطوني     | 01101W             | اليوسفية (المقاطعة)      | عمالة: الرباط           | لرباط - سلا - القنيطرة               |
| 0        | 0      | 0         | 2      | 1      | 6        | 5          |                    |                    | اليوسفية (المقاطعة)      | عمالة: الرباط           | لرباط - سلا - القنيطرة               |
|          |        |           |        |        |          |            | الإمام البخاري     | 01086E             | أكدال الرياض (المقاطعة)  | عمالة: الرباط           | لرباط - سلا - القنيطرة               |
| 36<br>37 |        |           |        |        | 1        |            | معاد بن جبل        | 01085D             | أكدال الرياض (المقاطعة)  | عمالة: الرباط           | لرباط - سلا - القنيطر <mark>ة</mark> |
|          |        |           |        |        |          |            | عمر بن الخطاب      | 01089H             | أكدال الرياض (المقاطعة)  | عمالة: الرباط           | لرباط - سلا - القنيطرة               |
| 38<br>38 |        |           |        | _      | 2        |            | العرفان            | 01087F             | أكدال الرياض (المقاطعة)  | عمالة: الرباط           | لرباط - سلا - القنيطرة               |
|          |        |           |        |        |          |            | ابن طفیل           | 01088G             | أكدال الرياض (المقاطعة)  | عمالة: الرباط           | لرباط - سلا - القنيطرة               |
| 0        | 0      | 0         | 0      | 0      | 1        | 0          |                    |                    | أكدال الرياض (المقاطعة)  | عمالة: الرباط           | لرباط - سلا - القنيطرة               |
|          |        |           |        |        |          | 1          | الجولان            | 01109E             | يعقوب المنصور (المقاطعة) | عمالة: الرباط           | الرباط - سلا - القنيطرة              |
|          |        |           | 1      | 2      | 11       |            | سيدي المدني بلحسنى | 01111G             | يعقوب المنصور (المقاطعة) | عمالة: الرباط           | الرباط - سلا - القنيطرة              |
|          |        |           | 2      |        |          |            | این بسام           | 01108D             | يعقوب المنصور (المقاطعة) | عمالة: الرباط           | الرباط - سلا - القنيطرة              |

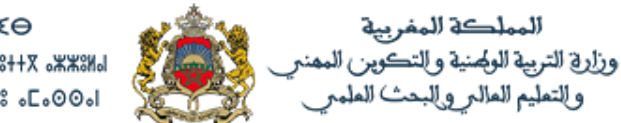

+02442+ 1 NE4020 +050100+ 1 30XE2 0050 A 3053++X 0XX300 A 300NEA 010XHN0 A 30XX3 050001

| *      |                             |
|--------|-----------------------------|
| الفائض | لائحة عدد الأساتذة الفائضين |
|        |                             |

## ٤. لائحة عدد الأساتذة الفائضين:

للبحث على أعداد الأساتذة الفائضين يجب الضغط على زر

|                    |                             | لائمة عدد الاساتذة الفاتضين<br>ساد الدين | منطومة التدبير المدرسي<br>système De destion scolaire |
|--------------------|-----------------------------|------------------------------------------|-------------------------------------------------------|
|                    | المديرية الإطبيبية :        | الكليبية :                               | ۲) المناصب الشاغرة                                    |
| <u>.</u><br>دیتر : | مىڭە: لريىلىد<br>ئوچ ئىشىم: | لايلا-بلا ، الشيلره<br>الموسسة :         | الندس 🗸                                               |
| الثانوي الإعدادي   | عنر ۲                       | <b>v</b>                                 | 📑 والمه هد الإسلاد المه 🥿<br>📰 والمة الدانس           |
| يمث Q المعتبر >    |                             |                                          | ي التقينات                                            |
| -                  |                             | التيجة البحث                             | وی لیمات انتباده<br>دی سر -                           |
|                    |                             |                                          | < sjuar 18                                            |
|                    |                             |                                          |                                                       |

بعد اختيار السلك ونوع التعليم يجب الضغط على زر **بحث** لإظهار اللائحة الإجمالية للمديرية الإقليمية لإعداد الأساتذة الفائضين حسب المواد.

| -      |     |          |      |          |        |            |         |           |        |           |        |            |       |           |        |       |            |        |       |            |                | تيجة البحث                                |
|--------|-----|----------|------|----------|--------|------------|---------|-----------|--------|-----------|--------|------------|-------|-----------|--------|-------|------------|--------|-------|------------|----------------|-------------------------------------------|
| رم الد |     | لرياضيات | يت ( | الاجتماع | بطاثية | اللغة الإي | المانية | اللغة الأ | ميانية | اللغة الإ | جليزية | اللغة الإد | رنىية | اللغة الغ | لعربية | اللغة | ال المرسسة | لمرسسة | 11 LH | ۱۱ الجماعة | ال م.الاقليمية | الاكتيبية                                 |
| •      | έc  | -c =c    | C-6  | : AC     | C-E    | ħĈ.        | C-E     | e.c       | C-E    | ъĉ        | C-C    | eć.        | C-E   | 8.0       | C-E    | e.C   |            |        |       |            |                |                                           |
|        | 4 2 | 25 6     | 5 20 | 2        | 0      | 1          | 4       | 1         | 0      | 0         | 18     | 6          | 24    | 8         | 22     | 7     |            |        |       |            | عملة: الرياط   | + الرباط، سلاء القيطرة                    |
| 4      |     |          |      |          |        |            |         |           |        |           |        |            |       |           |        |       |            |        |       |            |                | +                                         |
|        |     |          |      |          |        |            |         |           |        |           |        |            |       |           |        |       |            |        |       |            |                | ( من 1 <sup>ا</sup> لی 43 ) / 43 ( من 1 ا |

| - |        |       |          |         |          |       |           |        |           |         |           |       |           |       |        |                                                    |                 |                                     |                          | مرجه التجت               |
|---|--------|-------|----------|---------|----------|-------|-----------|--------|-----------|---------|-----------|-------|-----------|-------|--------|----------------------------------------------------|-----------------|-------------------------------------|--------------------------|--------------------------|
|   | ياضيات | يت د  | الاجتماع | إيطالية | اللغة (إ | لمقية | اللغة الأ | مياتية | اللغة الإ | نجليزية | اللغة الإ | رنسية | اللغة الغ | مربية | للغة د | ال المرتسبة                                        | t) رمز المريسية | الوماعة                             | ⊺⊥ ج <del>الاقينية</del> | المتينية                 |
|   | C-6 P- | t c.s | : AC     | 5.5     | 3.6      | 5-5   | 3.5       | 5.6    | 3.6       | C-C     | 3.6       | 5.5   | P.C       | C-6   | P.C    |                                                    |                 |                                     |                          |                          |
| • | 6 0    | 7     | 0        | 0       | 0        | 0     | 0         | 0      | 0         | 6       | 2         | 6     | 2         | 6     | 2      |                                                    |                 | يعقرب المنصور (المقاطعة)            | معقة الرياط              | - الرياط - سلا - القيطرة |
| 1 |        | 2     |          |         |          |       |           |        |           |         |           |       |           | 1     |        | بكر ألاردان                                        | 01113J          | يعقوب المنصور (المقاطعة)            | عملة: الرياط             | الرياط ـ سلا ـ القيطرة   |
| ľ | 4      | 2     |          |         |          |       |           |        |           | 2       | 1         | 3     |           | 3     |        | مدلمرير ديبية                                      | 01112H          | يعقرب المنصور (المقاطعة)            | صفة فريط                 | الرياط . سلا . القليطرة  |
| l |        |       |          |         |          |       |           |        |           |         |           |       | 1         |       |        | الجولان                                            | 01109E          | يطوب المنصور (المقاطعة)             | مانة. فريط               | الرياط . سلا . الليطرة   |
|   |        |       |          |         |          |       |           |        |           |         |           | 1     |           |       |        | الفرع الإقليمي للمركز الجهوى لمهن التربية والتكرين | 18402B          | يعقرب المنصور (المقاطعة)            | صالة: الرياط             | الرياط - سلا - القليطرة  |
|   | 1      | 3     |          |         |          |       |           |        |           | 2       | 1         |       |           |       |        | ایی هریز.3                                         | 01114K          | يعقرب المنصور (المقاطعة)            | صفة فريط                 | الرياط . سلا . القيطرة   |
|   |        |       |          |         |          |       |           |        |           |         |           | 2     | 1         |       |        | حليمة السعدية                                      | 01107C          | يطرب المتصور (المقاطعة)             | مىئة قريط                | الرياط - سلا - القيطرة   |
| • |        |       |          |         |          |       |           |        |           |         |           |       |           | 1     | 2      | البه سناه                                          | 01108D          | يق ب الدمين ( التقاطية <sup>(</sup> | مىلة 8 ناھ               | ال باط ، بنات ، القبط ة  |

### ولإظهار التفاصيل يتعين الضغط على زر +

### ويمكن تصدير هذه اللائحة في مستند (Excel) وذلك بالنقر على زر تصدير

| منظومة الندبير المدرسي             | لأئحة عدد الاساتذة الفائضين |                     | - |                  |        |
|------------------------------------|-----------------------------|---------------------|---|------------------|--------|
| SYSTÈME DE GESTION BCOLAIRE        | معاير البحث                 |                     |   |                  | -      |
| ۲) المناصب الشاغرة                 | الأكاديمية :                | المديرية الإظيمية : |   | جماعة :          |        |
| 2                                  | الرياط - سلا - القَتِطْرة   | صالة: الرياط        | × |                  |        |
| <b>د</b> سس ک                      | الىزىسىة :                  | نوع التعليم :       |   | ىنە:             |        |
| 🔤 الالمة منذ (لالمتنا التقسين      |                             | عاد                 | • | الثانوي الإعدادي | •      |
|                                    |                             |                     |   |                  | سدير ب |
| _                                  |                             |                     |   |                  |        |
| ی لرمات (تیادۃ ) ۔ ۔۔۔۔۔<br>البُید | أنتيجة البحث                |                     |   |                  | -      |
| < ijuvi 🕼                          |                             |                     |   |                  |        |

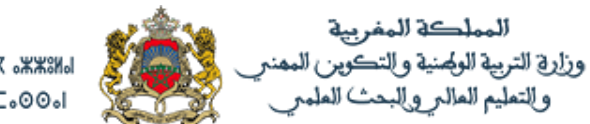

+°2042+ | NE4050 +°E°T°0, 0, 2004 | 2025 V 300NEV °I°EVO V 30E3++X °X\*83N V 300NEV °I°END V 30X83 °E°00°I

لائحة عددية للفائض من الأساتذة حسب السلك والمواد

|         |       |             |       |        |     |          |        |            |        |          |        |          |          |          |        |          |         |          | عمالة: الرياط             | المديرية الإقليمية | الرباط - سلا - القنيطرة     | الاكاديمية               |
|---------|-------|-------------|-------|--------|-----|----------|--------|------------|--------|----------|--------|----------|----------|----------|--------|----------|---------|----------|---------------------------|--------------------|-----------------------------|--------------------------|
|         |       |             |       |        |     |          |        |            |        |          |        |          |          |          |        |          |         |          |                           | المؤسسة            |                             | الجماعة                  |
|         |       |             |       |        |     |          |        |            |        |          |        |          |          |          |        |          |         |          | الثانوي الاعدادي          | السلك              | عام                         | نوع التعليم              |
|         |       |             |       |        |     |          |        |            |        |          |        |          |          |          |        |          |         |          |                           |                    |                             |                          |
|         |       |             |       |        |     |          |        |            |        |          |        |          |          |          |        |          |         |          |                           |                    |                             |                          |
| الفيزيا | الأرض | للوم الحياة | يات ه | الرياض | يات | الاجتماء | بطالية | اللغة الإي | لمانية | اللغة ال | سبانية | للغة الإ | نجليزية  | للغة الإ | ىرنسية | للغة الف | مربية ا | اللغة ال | المأسسة                   | يمذ المؤسسة        | مَا الألبين .<br>ما الألبين | a                        |
| p.ż     | 5.5   | P.2         | 5.5   | P.2    | 5.5 | · 7.2    | 5.5    | : P.Z      | 5.5    | P.2      | 5.5    | 5.9      | 5.5      | 5.5      | 5.5    | P.2      | 5.5     | P.2      |                           | ,                  |                             |                          |
|         | 2     |             |       |        | 2   |          |        |            |        |          |        |          |          |          |        |          | 1       |          | يئر أنزران                | e 01113J           | عمالة: الرباط               | الرباط - سلا - القنيطرة  |
|         | 2     |             | 4     |        | 2   |          |        |            |        |          |        |          | 2        | 1        | 3      |          | 3       |          | عبدالعزيز دينية           | 01112H             | عمالة: الرباط               | الرباط - سلا - القنيطرة  |
|         | 2     |             |       |        |     |          |        |            |        |          |        |          |          |          |        | 1        |         |          | الجولان                   | 01109E             | عمالة: الرباط               | الرباط - سلا - القنيطرة  |
|         | 1     |             | 1     |        | 3   |          |        |            |        |          |        |          | 2        | 1        |        |          |         |          | ایی هریرهٔ                | 01114K             | عمالة: الرباط               | الرباط - سلا - القنيطرة  |
|         | 1     | 1           |       |        |     |          |        |            |        |          |        |          |          |          | 2      | 1        |         |          | حليمة السعدية             | - 01107C           | عمالة: الرباط               | الرباط - سلا - القنيطرة  |
|         |       |             |       |        |     |          |        |            |        |          |        |          | 0        |          |        |          | 1       | 2        | ابن بسام                  | 01108D             | عمالة: الرباط               | الرباط - سلا - القنيطرة  |
|         | 1     | 1           | 1     |        |     |          |        |            |        |          |        |          |          |          |        |          | 1       |          | أبى ذرالغفاري             | 25785B             | عمالة: الرباط               | الرباط - سلا - القنيطرة  |
|         |       |             |       |        |     |          |        |            |        |          |        |          | 2        |          |        |          |         |          | سيدى المدنى بلحسنى        | 01111G             | عمالة: الرباط               | الرباط - سلا - القنيطرة  |
|         |       |             |       |        |     |          |        |            |        |          |        |          |          |          |        |          |         |          | الشهيد علال بن احمد إميك  | 01110F             | عمالة: الرباط               | الرباط - سلا - القنيطرة  |
|         | 9     | 2           | 6     | 0      | 7   | 0        | 0      | 0          | 0      | 0        | 0      | 0        | 6        | 2        | 6      | 2        | 6       | 2        |                           |                    | عمالة: الرباط               | يعقوب المنصور (المقاطعة) |
|         | 1     | 1           | 2     | 1      |     | 1        |        | 1          |        |          |        |          | 1        | 1        |        | 1        |         | 1        | التوحيد                   | 01093M             | عمالة: الرباط               | الرباط - سلا - القنيطرة  |
|         |       |             |       |        |     |          |        |            |        |          |        |          | 10<br>10 |          | 1      | 1        |         |          | للإ عائشة                 | 01091K             | عمالة: الرباط               | الرباط - سلا - القنيطرة  |
|         |       |             | 2     |        | 2   |          |        |            |        |          |        |          | 1        |          | 1      |          | 1       |          | المغرب الكبير             | 01094N             | عمالة: الرياط               | الرياط - سلا - القنيطرة  |
|         |       | 1           | 1     | 1      | 1   | 1        |        |            |        |          |        |          | 10<br>10 | 1        | 1      | 1        | 1       | 1        | عثمان جوربو               | 010975             | عمالة: الرياط               | الرياط - سلا - القنيطرة  |
|         | 2     |             |       |        | 1   |          |        |            |        |          |        |          |          |          |        |          | 1       |          | این خلدون                 | 01096R             | عمالة: الرياط               | الرياط - سلا - القنيطرة  |
|         |       |             | 1     | 1      |     |          |        |            | 1      | 1        |        |          | 1        |          |        |          |         |          | يعقوب المتصور             | 01090J             | عمالة: الرباط               | الرباط - سلا - القنيطرة  |
| _       |       |             |       |        | -   |          |        | 1          | 1      |          |        |          | 1        |          |        |          |         |          | للا كنزة                  | 01098T             | عمالة: الرياط               | الرياط - سلا - القنيطرة  |
|         | 2     |             | 4     |        | 2   |          |        |            | 1      |          |        |          | 1        |          | 2      |          | 1       |          | محمد بن عبد السلام السايح | 01092L             | عمالة: الرياط               | الرياط - سلا - القنيطرة  |
|         | 5     | 2           | 10    | 3      | 6   | 2        | 0      | 1          | 3      | 1        | 0      | 0        | 4        | 2        | 5      | 3        | 4       | 2        |                           |                    | عمالة: الرياط               | حسان (المقاطعة)          |
|         | 1     |             | 1     | Í      | 1   | 1        | 1      | 1          |        | Í        |        |          | 1        |          | 1      | 1        | 1       |          | این طفیل                  | 01088G             | عمالة: الرياط               | الرياط - سلا - القنيطرة  |
| _       |       |             | -     | 1      | 1   |          |        | 1          |        |          |        |          | 1        |          |        |          |         |          | الإمام البخاري            | 01086E             | عمالة: الرياط               | الرياط - سلا - القنيطرة  |
| _       | 1     |             | 3     | 1      |     | 1        |        | 1          |        |          |        |          | 1        |          | 2      |          | 2       |          | العرفان                   | 01087E             | عمالة: الرياط               | ال باط - سلا - القنبطرة  |

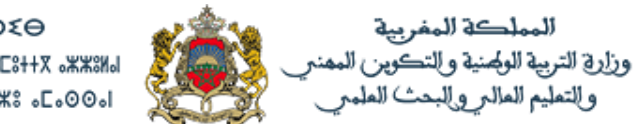

| $\frown$ |                         |
|----------|-------------------------|
| الفائض   | لانحة الأساتذة الفانضين |

4. لائحة الأساتذة الفائضين:

للبحث على الفائض من الأساتذة يجب الضغط على زِر

|                             |                                                                                                    |                                                                                                    |                                                                                                    |                                                                                                    |                                                                                                    | لائحة الفائض                                                                                                    |                                                                                                    |
|-----------------------------|----------------------------------------------------------------------------------------------------|----------------------------------------------------------------------------------------------------|----------------------------------------------------------------------------------------------------|----------------------------------------------------------------------------------------------------|----------------------------------------------------------------------------------------------------|----------------------------------------------------------------------------------------------------|----------------------------------------------------------------------------------------------------|
|                             |                                                                                                    |                                                                                                    |                                                                                                    |                                                                                                    |                                                                                                    | معاير البحث                                                                                                    | SYSTÈME DE GESTI                                                                                                |
|                             | : ئەلىم                                                                                                    |                                                                                                    |                                                                                                    | النديرية الإظينية :                                                                                                    |                                                                                                    | الأكاديسية و                                                                                                    |                                                                                                    |
|                             |                                                                                                    | *                                                                                                    |                                                                                                    | مدلة الرياط                                                                                                    |                                                                                                    | الرياط - سلا - القليطرة                                                                                                    |                                                                                                    |
|                             | : 21-2                                                                                                    |                                                                                                    |                                                                                                    | نوع اللعليم :                                                                                                    |                                                                                                    | الىرىسىة :                                                                                                    |                                                                                                    |
|                             | التاتوي الإصادي                                                                                                    | •                                                                                                    |                                                                                                    | • مام                                                                                                    |                                                                                                    |                                                                                                    |                                                                                                    |
|                             |                                                                                                    |                                                                                                    |                                                                                                    | -                                                                                                    |                                                                                                    | (Late :                                                                                                    |                                                                                                    |
|                             |                                                                                                    |                                                                                                    |                                                                                                    | ×                                                                                                    |                                                                                                    | اللغة لتريبه                                                                                                    |                                                                                                    |
|                             |                                                                                                    |                                                                                                    |                                                                                                    |                                                                                                    |                                                                                                    |                                                                                                    |                                                                                                    |
|                             |                                                                                                    |                                                                                                    |                                                                                                    |                                                                                                    |                                                                                                    |                                                                                                    |                                                                                                    |
|                             |                                                                                                    |                                                                                                    |                                                                                                    |                                                                                                    |                                                                                                    |                                                                                                    |                                                                                                    |
|                             |                                                                                                    |                                                                                                    |                                                                                                    |                                                                                                    |                                                                                                    |                                                                                                    |                                                                                                    |
|                             |                                                                                                    |                                                                                                    |                                                                                                    |                                                                                                    |                                                                                                    |                                                                                                    |                                                                                                    |
|                             |                                                                                                    | •                                                                                                    |                                                                                                    |                                                                                                    |                                                                                                    |                                                                                                    | 10                                                                                                    |
|                             |                                                                                                    | •                                                                                                    |                                                                                                    |                                                                                                    |                                                                                                    |                                                                                                    | U                                                                                                    |
|                             |                                                                                                    | : ADIA                                                                                                    |                                                                                                    | : بقيبية                                                                                                    | العدي                                                                                                    |                                                                                                    | L                                                                                                    |
|                             | (المانامان                                                                                                    | نې د د د د د د د د د د د د د د د د د د د                                                                                                    |                                                                                                    | رية الطبية :<br>مانة الرينا                                                                                                    | الغدي<br>د                                                                                                    |                                                                                                    | ب                                                                                                    |
|                             | (tabib)                                                                                                    | میداغة :<br>ب اعنان<br>مسلح :                                                                                                    |                                                                                                    | رية الإقدية :<br>ملة: الريط<br>التغير :                                                                                                    | 244)<br>a<br>E2 <sup>2</sup>                                                                                                    |                                                                                                    | ي<br>التيطرة                                                                                                    |
|                             | المتعلمة)<br>الاحدادي                                                                                                    | جيداعة :<br>حسان ا<br>مسلم :                                                                                                    |                                                                                                    | رية الإقبية :<br>ملك الريك<br>تطبع :<br>دار                                                                                                    | 2.44)<br>e<br>g<br>g<br>g<br>g<br>g<br>g<br>g<br>g<br>g<br>g<br>g<br>g<br>g<br>g<br>g<br>g<br>g<br>g                                                                                                    |                                                                                                    | ب<br>القيطرs                                                                                                    |
|                             | (لفناطه)<br>الإعدادي                                                                                                    | جينية:<br>ميني<br>شيئ:<br>التوري                                                                                                    |                                                                                                    | رية (تقيية :<br>مانه الريط<br>تقوي :<br>بار                                                                                                    | 2449<br>254<br>254<br>254                                                                                                    |                                                                                                    | ب<br>- التيطرs                                                                                                  |
|                             | (لمتضمع)<br>الاحدادي                                                                                                    | جماعة :<br>حسان المحالي<br>التاريخ<br>التاريخ                                                                                                    |                                                                                                    | رية (تقيية :<br>مانه الريط<br>تقوي :<br>تار                                                                                                    | 244)<br>2 2<br>2 2<br>2<br>2<br>2<br>2<br>2<br>2<br>2<br>2<br>2<br>2<br>2<br>2<br>2<br>2<br>2                                                                                                    |                                                                                                    | ے<br>- التيطر                                                                                                   |
| ۹۰۰۰                        | المدنية)<br>الاحادي                                                                                                    | میداغة:<br>سان<br>سان<br>الاسلام:<br>ب                                                                                                    |                                                                                                    | رية الإقيمية :<br>مدلة الريط<br>تشغير :<br>تار                                                                                                    | e                                                                                                    |                                                                                                    | التيمر ا                                                                                                    |
| ٩٠٠٠                        | (لفنظمة)<br>الإعادي                                                                                                    | بینام: :<br>سال سال :<br>المل :<br>الملي :                                                                                                    |                                                                                                    | رية الأقديمة :<br>مذلة الريبلا<br>تشغير :<br>لأم                                                                                                    | النبي<br>2<br>2<br>4<br>2<br>4<br>2<br>4<br>7<br>7                                                                                                    |                                                                                                    | ت<br>- التيمرية                                                                                                 |
| يىت ي                       | الاعذائي<br>الاعذائي<br>الاعذائي                                                                                                    | مىلغا:<br>مىلغا:<br>قانۇن<br>بالغان<br>مىلغان<br>مىلغان<br>مىلغان                                                                                                    | ا بت                                                                                                    | رية الإقديمية :<br>مدلي الريند<br>تعليم :<br>متر<br>11 الإسم القدل                                                                                                    | النبي<br>24<br>24<br>24<br>24<br>24<br>24<br>24<br>24<br>24<br>24<br>24<br>24<br>24                                                                                                    | ال الفرسية المنبية                                                                                                    | ت<br>- القيطرة<br>:                                                                                             |
| یت ۹                        | (لفنظمه)<br>الاعادي<br>الاعادي<br>عند الماعات المتيتية<br>8                                                                                                    | بینام: :<br>ساله<br>ساله<br>ساله<br>ساله<br>ساله<br>ساله<br>ساله<br>ساله                                                                                                    | ال ش <i>نگ</i><br>الاترین الاعادی                                                                             | رية الأكيمية:<br>ملك الريك<br>تعليم:<br>علم<br>علم:<br>الاسم التعل<br>سط يعلى                                                                                                    | لنني<br>ه ب<br>لا ع<br>ه ب<br>لا ب<br>ب<br>ب<br>ب<br>ب<br>ب<br>ب<br>ب<br>ب<br>ب<br>ب<br>ب<br>ب<br>ب                                                                                                    | ال الفرسية الاصلية<br>معادين عبد السلام السابع                                                                                                    | ب<br>- التَّبِعَرَه<br>:<br>:                                                                                   |
| معتد                        | (لفنند)<br>الإعادي<br>الإعادي<br>الإعادي<br>8<br>8<br>8                                                                                                    | بینام: :<br>سانه: :<br>سانه: :<br>سانه:<br>سانه:<br>سان:<br>سان: | ال هنگ<br>الاری الاعلای<br>علوی الاعلای                                                                       | رية الإقيمية :<br>مدلة الريند<br>تعليم :<br>در<br>المراجعة المراجعة الم<br>المراجعة المراجعة المراجع                                                                                                    | يبند<br>هـ<br>هـ<br>۲<br>۲<br>۲<br>۲<br>۲<br>۲<br>۲<br>۲<br>۲<br>۲<br>۲<br>۲<br>۲                                                                                                    | ال المرسة العلية<br>معنان عبر الحار الناع<br>للا عالمة                                                                                              | ل<br>- التيغره<br>:<br>ندي<br>ندي                                                                               |
| متع<br>ا ا منتس<br>لا       | (ليتشمه)<br>الإعادي<br>الإعادي<br>11 عد اساعات المتيمة<br>8<br>8                                                                                                    | بداغة :<br>بداغة :<br>ستة :<br>ستة                  | ال شنگ<br>الاری الاعادی<br>الاری الاعادی<br>الاری الاعادی                                                     | رية الإقيمية :<br>مدلة، الزياط<br>تحقيم :<br>الم<br>الم<br>الم<br>الم<br>الم<br>الم<br>الم<br>الم<br>الم<br>الم                                                                                                    | يبين<br>ه<br>ل<br>ل<br>ل<br>ل<br>ل<br>ل<br>ل<br>ل<br>ل<br>ل<br>ل<br>ل<br>ل                                                                                                    | ال المرسية (إصلية<br>معدين عبد السلام<br>لا منعة<br>لا منعة                                                                                         | ب<br>- القيطرة<br>:<br>:<br>:<br>:<br>:<br>:<br>:<br>:<br>:<br>:<br>:<br>:<br>:<br>:<br>:<br>:<br>:<br>:<br>:   |
| م عند<br>م عند<br>بال منتخر | (لفتند)<br>الاحادي<br>الاحادي<br>11 حد شاهد شتية<br>8<br>8                                                                                                    | میداده :<br>میداده :<br>میداده :<br>میداده :<br>میداده :<br>میداده :<br>میداده :<br>میداده :<br>میداده :<br>میداده :<br>میداده :<br>میداده :<br>میداده :<br>میداده :<br>میداده :<br>میداده :<br>میداده :<br>میداده :<br>میداده :<br>میداده :<br>میداده :<br>میداد :<br>میداد :<br>میدا :<br>میدا :<br>میدا :<br>میداد :<br>میداد :<br>میدا :<br>میدا :<br>میدا :<br>میدا :<br>میدا :<br>میدا :<br>میدا :<br>میدا :<br>میداد :<br>میداد :<br>میداد :<br>میداد :<br>میداد :<br>میداد :<br>میداد :<br>میداد :<br>میداد :<br>میداد :<br>میداد :<br>میداد :<br>میداد :<br>میداد :<br>میداد :<br>میداد :<br>مید :<br>مید :<br>میداد :<br>میدا :<br>میداد :<br>مید :<br>میداد :<br>میداد :<br>میداد :                                                                                                    | ا شنگ<br>اکبری لاعادی<br>اکبری لاعادی<br>اکبری لاعادی<br>اکبری لاعادی                                         | رية الإقيمية :<br>سلحة الزيانة<br>تعليم :<br>المرابع<br>المرابع القائي<br>معا ياتي<br>المرابع القائي<br>المرابع الرائي<br>الرابع الرائي                                                                                                    | يين<br>ه<br>ه<br>ل<br>ل<br>ل<br>ل<br>ل<br>ل<br>ل<br>ل<br>ل<br>ل<br>ل<br>ل<br>ل                                                                                                    | ال المرسية الإصلية<br>معد بن عبد السائر السابع<br>للا عالقة<br>معد بن عبد السائر السابع<br>العارب العابي                                            | ت<br>- القیطره<br>:<br>:<br>:<br>:<br>:<br>:<br>:<br>:<br>:<br>:<br>:<br>:<br>:<br>:<br>:<br>:<br>:<br>:<br>:   |
| Q تىت<br>يىت<br>ا] ئىتىن    | (المناطبة)<br>الإعادي<br>الإعادي<br>الإي                                                                                                    | میاده :<br>میاده :<br>میاد :<br>میاد :<br>م                                                                                                 | ۲۲ هـ ۲۵<br>شکری الاعنانی<br>شکری الاعنانی<br>شکری الاعنانی<br>شکری الاعنانی                                  | رية الإقيمية :<br>مدلة الزينلذ<br>التطبيع :<br>الم<br>الم<br>الم<br>السية المريد التعاني<br>المي المريد التعاني<br>المريد المريدي<br>المريد المريدي<br>المريدي المريدي                                                                                                    | یند<br>کی<br>کی<br>کی<br>کی<br>کی<br>کی<br>کی<br>کی<br>کی<br>کی<br>کی<br>کی<br>کی                                                                                                    | ال العربسة الاطبة<br>معندين عد الستراسلية<br>لند منفق<br>معندين عد الستر<br>معندين عد الستر<br>العرب<br>العرب التي                                  | القیخرہ<br>- القیخرہ<br>نیم<br>نیم<br>نیم                                                                       |
| ۹ دسی<br>۹ دسی<br>۱۱ میدین  | (دلىكىكى)<br>الإعادي<br>الإعادي<br>الإعدر الماعين المؤلمية<br>الإعدر الماعين المؤلمية<br>الإعدر<br>الإعدر<br>الإعدادي<br>الإعدادي<br>الإعمادي<br>الإعمادي<br>الإعمادي<br>الإعمادي<br>الإعمادي<br>الإعمادي<br>الإعمادي<br>الإعمادي<br>الإعمادي<br>الإعمادي<br>الإي<br>الإعدادي<br>الإعمادي<br>الإعمادي<br>الإعمادي<br>الإعمادي<br>الإعمادي<br>الإعمادي<br>الإعمادي<br>الإعمادي<br>الإعمادي<br>الإعمادي<br>الإعمادي<br>الإعمادي<br>الإعمادي<br>الإعمادي<br>الإعمادي<br>الإعمادي<br>الإعمادي<br>الإعمادي<br>الما<br>الإعمادي<br>الإعمادي<br>الإعمادي<br>الإعمادي<br>الإعمادي<br>الإعمادي<br>الإعمادي<br>الإعمادي<br>الإعمادي<br>الإعمادي<br>الإعمادي<br>الإعمادي<br>المالي<br>المالي<br>المالي<br>المالي<br>المالي<br>المالي<br>المالي<br>المالي<br>المالي<br>المالي<br>المالي<br>المالي<br>المالي<br>المالي<br>المالي<br>المالي<br>المالي<br>المالي<br>المالي<br>المالي<br>المالي<br>الما<br>الما | مینده:<br>بینده:<br>مینده:<br>مین<br>مین<br>مین<br>مین<br>مین<br>مین<br>مین<br>مین                                                                                                    | ا همانه<br>التري الاعادي<br>التري الاعادي<br>التري الاعادي<br>التري الاعادي<br>التري الاعادي<br>التري الاعادي | رية الإقيمية :<br>التفليم :<br>التفليم :<br>التفليم :<br>التفليم :<br>التفليم التراكي<br>البرا الترايي التاني<br>البرا الترايي التاني<br>البرا الترايي التاني<br>المرابي الترايي التاني<br>المرابي الترايي التاني<br>المرابي الترايي التاني<br>المرابي الترايي التاني<br>المرابي الترايي التاني<br>المرابي الترايي التاني<br>المرابي الترايي التاني<br>المرابي الترايي التاني<br>المرابي الترايي التاني<br>المرابي الترايي التاني<br>المرابي الترايي التاني<br>المرابي الترايي التاني<br>الترايي الترايي التاني<br>الترايي الترايي التاني<br>الترايي الترايي الترايي التاني<br>الترايي الترايي التراي الترايي التراي الترايي الترايي التراي التراي | دین<br>درج تناییر<br>درج تناییر<br>درج تنایر<br>درج تناییر<br>درج تنایر<br>درج تنایر<br>درج تنایر<br>درج تنایر<br>درج تنایر<br>درج تنایر<br>درج تنایر<br>درج تنایر<br>درج تنایر<br>درج تنایر<br>درج تنایر<br>درج تنایر<br>درج تیر<br>درج تیر<br>درج تنایر<br>درج تیر<br>درج تنایر<br>درج تیر<br>درج تیر<br>درج تیر<br>درج تیر<br>درج تیر<br>درج تیر<br>درج تیر<br>درج تیر<br>درج تیر<br>درج تیر<br>درج تایر<br>درج تار<br>درج تیر<br>درج تیر<br>درج تایر<br>درج تار | ال الدرسة الاطية<br>معندين عبر السائر السائح<br>لا مالية<br>معندين عبر السائر السائح<br>الم مدرين عبر السائر<br>الم مدرين<br>الم مدرين<br>الم مدرين | ل<br>- الشيخره<br>- الشيخره<br>عنه<br>عنه<br>الم<br>الم<br>الم<br>الم<br>الم<br>الم<br>الم<br>الم<br>الم<br>الم |

هذه العلامة v تدل على أن المعني بالأمر فائض كلي

في حالة وجود عدد الساعات، هذا يدل على أن المعني بالأمر لديه جدول الحصص غير كامل. (ضرورة إدخال جدول الحصص بمسار لتكون المعلومة صحيحة).

1 منظومة التدبير لائحة الفائض معاير البح تىدىرية الإقيمية : الأكاديمية : بناعة : Ŧ ممثلة: الرياط • الرياط - سلا - القيطر : 21.0 نرع التخيم ; لىرىسە : القانوي الاعدادي . لىدە : . اللغة لمريبة بمث Q المدر

ويمكن تصدير هذه اللائحة في مستند (Excel) وذلك بالنقر على زر تصدير

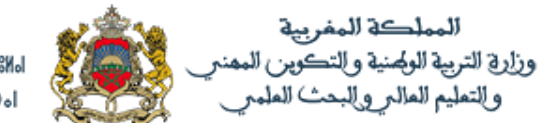

### +°ZNV5+ I NE4O50 +°E°I°04 I SOXE2 °°E°U V SOES+12 °%%81 V SOONEV °I°FN0 V SOXXS °E°O0'I

### لائحة للفائض من الأساتذة حسب السلك والمواد

| ركاديمية             | الرباط - سلا - القنيطرة                 | المديرية الإقليمية | عمالة: الرباط                   |                  |                |                      |        |
|----------------------|-----------------------------------------|--------------------|---------------------------------|------------------|----------------|----------------------|--------|
| جماعة                | حسان (المقاطعة)                         | المؤسسة            | 2                               |                  |                |                      |        |
| وع التعليم           | عام                                     | السلك              | الثانوي ال <mark>ا</mark> عدادي |                  |                |                      |        |
| الجماعة              | المؤسسة                                 | رقم التأجير        | الاسم الكامل                    | طلسا             | المادة الإصلية | عدد الساعات المتبقية | الفائض |
| تسان (المقاطعة)      | محمد بن عبد السلام السايح               | 121976             | سعد بناني                       | الثانوي الأعدادي | اللغة العربية  | 8                    | x      |
| مسان (المقاطعة)      | للإ عائشة                               | 877146             | أمينة الشريف الكتاني            | الثانوي الإعدادي | اللغة العربية  | 8                    | x      |
| دسان (المقاطعة)<br>- | محمد بن عبد السل <mark>ام السايح</mark> | 874892             | وهبي مليكة                      | الثانوي الاعدادي | اللغة العربية  | 24                   | x      |
| مسان (المقاطعة)      | المغرب الكير                            | 368377             | ابراهيم الدرقاوي                | الثانوي الاعدادي | اللغة العربية  | 24                   | x      |
| مسان (المقاطعة)      | ابن خلدون                               | 363701             | محمد يوفوس                      | الثانوي الاعدادي | اللغة العربية  | 12                   | x      |
| دسان (المقاطعة)      | يعقوب المنصور                           | 1686221            | نجية طيزة                       | الثانوي الاعدادي | اللغة العربية  | 4                    | X      |

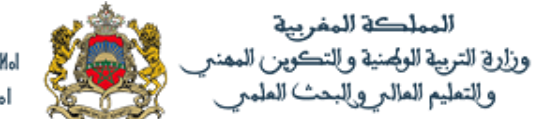

| التكليفات | تدبير التكليفات الكلية |
|-----------|------------------------|
|           |                        |

### 5. تدبير التكليفات الكلية:

لتدبير التكليفات الكلية يجب النقر على زر (تدبير التكليفات الكلية)

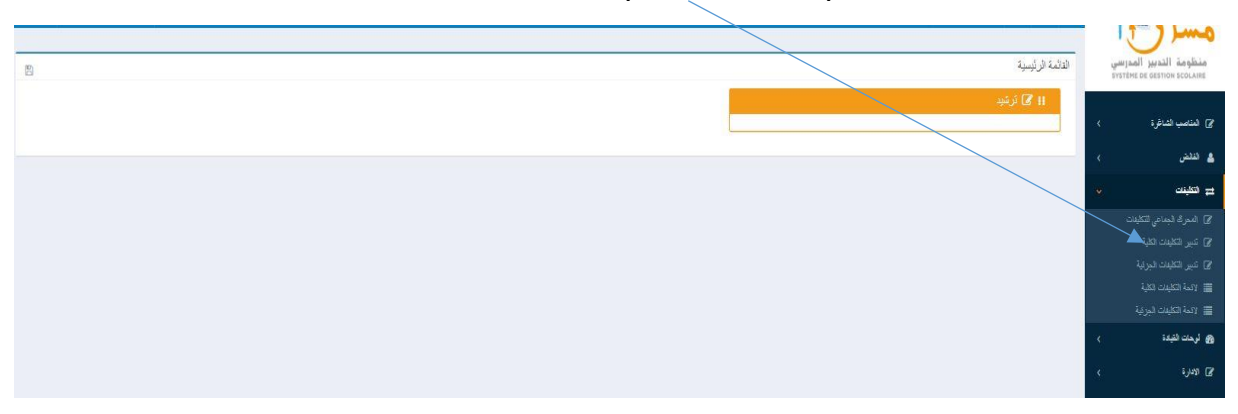

في المرحلة الأولى يتعين اختيار السلك ثم المادة لإظهار المناصب الشاغرة بالمديرية الإقليمية، ويمكن تحديد البحث داخل جماعة معينة وذلك باختيار جماعة ما. (النقر على زر بحث)

|                                             |   | تدبير التكليفات الكلية   | منظومة التدبير المدرسي      |
|---------------------------------------------|---|--------------------------|-----------------------------|
| -                                           |   | معاير البحث              | STSTERE DE GESTION SCOLAIRE |
| لمديرية الإظبيبة :                          |   | الأكاديمية :             | ا ያ الناصب الشاغرة 🔹 >      |
| صالة: الرياط 🔻 🔻 معالجين المتسور (المقاطعة) | • | الرباط - سلا - القيطرة   |                             |
| نوع تتعليم:                                 |   | المؤسسة :                | کے لیٹشن ک                  |
| عام الثلوي الأعادي 🗸 🔻                      | * |                          | ⇒ ھينىت →                   |
|                                             |   | المادة :                 |                             |
|                                             | Ŧ | اللغة لمربية             | 🕼 تدبير الكليفات الكلية     |
|                                             |   |                          |                             |
|                                             |   |                          | ענעג ונשעיים ושעג 📰         |
|                                             |   | e at the control of the  | 🔳 المه المليات الجرية       |
| -                                           |   | لالحه المناصليا الساعلية | وی لرحات القیادة >          |
|                                             |   |                          | ⊗ ھىرة >>                   |
| -                                           |   | تهيئ التكليف             |                             |
|                                             |   |                          |                             |

### بعد النقر على بحث نحصل على اللائحة التالية

| -                 |                       |                                            |               |                 |                          |              | لأئحة المناصب الشاغرة   |
|-------------------|-----------------------|--------------------------------------------|---------------|-----------------|--------------------------|--------------|-------------------------|
|                   | } عدد المناصب الشاغرة | †∐   عدد المناصب الشاغرة (الرضعية الاولية) | istali 🙏      | †↓ المن سنة     | †ل الجماعة               | †↓ ۾الاقيمية | †∐ الاكاديمية           |
| لبحث عن الفائص    | Q 1                   | 1                                          | اللعة العربية | الجرلان         | يعقرب المنصور (المقاطعة) | عملة: الرياط | الرباط ـ سلا ـ القنيطرة |
| ليحث عن الفائص    | ۹ ۱                   | 1                                          | للعة العربية  | بئر أنزران      | يعقوب المنصور (المقاطعة) | عملة: الرباط | الرباط ـ سلا ـ اللنيطرة |
| ليحث عن الفائض    | ۹ ۱                   | 1                                          | اللعة العربية | أبي ذر العفار ي | يعقوب المنصور (المقاطعة) | عملة؛ الرياط | الرباط ـ سلا ـ القيطرة  |
| السابقة 1 التالية |                       |                                            |               |                 |                          |              | ( من 1 إلى 3 ) / ( 3    |
|                   |                       |                                            |               |                 |                          |              |                         |
| -                 |                       |                                            |               |                 |                          |              | تهيئ التكليف            |

### ولتغطية هذه المناصب يجب البحث عن الفائض من الأساتذة وذلك بالنقر على "البحث عن الفائض".

| _ |                   |                       |                                   |               |                |                           |              |                                 |
|---|-------------------|-----------------------|-----------------------------------|---------------|----------------|---------------------------|--------------|---------------------------------|
|   | -                 |                       |                                   |               |                |                           |              | إثحة المناصب الشاغرة            |
|   | lt                | ↓ عدد المناصب الشاغرة | المناصب الشاغرة (الوضعية الاولية) | †∫ لمئة       | †ل المن سنة    | †↓ ئچىاغة                 | †↓ م\لاقينية | †↓ الاقاديمية                   |
|   | Q البعث عن الدائض | 1                     | 1                                 | اللعة العربية | الجرلان        | يعقوب المنصور (المقاطعة)  | عملة: الرياط | الرباط ـ سلا ـ القنيطرة         |
|   | Q البعث عن الدلعن | 1                     | 1                                 | اللعة العربية | بلز أنزران     | يعقوب المنصبور (المقاطعة) | عملة: الرياط | الرباط ـ سلا ـ الليطرة          |
|   | Q البعث عن الدلنس | 1                     | 1                                 | اللعة العربية | أبي ذرائعتار ي | يعقرب المتصور (المقاطعة)  | صلة؛ الريط   | الرياط - سالا - القنيطرة        |
|   | السابقة 1 التالية |                       |                                   |               |                |                           |              | ( <sup>یر</sup> ن 1 [لی 3 ) / 3 |
| _ |                   |                       |                                   |               |                |                           |              | , had                           |
| - | -                 |                       |                                   |               |                |                           |              | يبئ التكليف                     |
|   |                   |                       |                                   |               |                |                           |              |                                 |

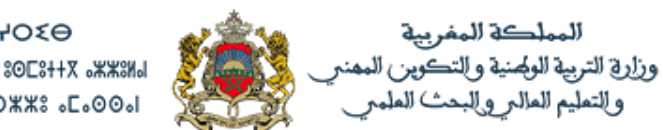

### ستظهر أسفل هذا الجدول لائحة للفائض المتوفر حسب ما تم اختياره.

| المناصب الشاغرة                   | ş                             |              |                    |                 |                   |                           |                         |           |                          |                     |               |                  |
|-----------------------------------|-------------------------------|--------------|--------------------|-----------------|-------------------|---------------------------|-------------------------|-----------|--------------------------|---------------------|---------------|------------------|
| الاكانيمية                        | †⊥ م∖لاظينية                  | †ل الجناء    | 1                  | †∫ المنۍسية     | istali 11         | †∫ عدد المتاصب ا          | شاغرة (الوضعية الاولية) |           |                          | عدد العلاصب الشاقرة |               |                  |
| باط ـ ساد ـ القيطرة               | ا مىلة؛ الريط                 | يعترب المند  | سور (المقاطعة)     | الجرلان         | اللعة العرب       | 1                         |                         |           | 1                        |                     | Q البعث عن    | ن الفقس          |
| باط ـ سلا ـ القنيطرة              | ا عمالة: الرياط               | يعقرب المتم  | سور (المقاطعة)     | بتر الاران      | اللغة العرب       | 1                         |                         |           | 1                        |                     | Q البعث عن    | ن الفائض         |
| ياط ـ ساد ـ القيطرة               | ا مىلەر الرياط                | يعترب المن   | سور (المقاطعة)     | أبي در العفار ق | اللعة العري       | 1                         |                         |           | 1                        |                     | Q البعث عن    | ن الفائض         |
| ي 1 ( <sup>1</sup> ي 3 ) / 3      |                               |              |                    |                 |                   |                           |                         |           |                          |                     |               | السبغة 1 التالية |
| لتكليف                            |                               |              |                    |                 |                   |                           |                         |           |                          |                     |               |                  |
| ات حول المتصب                     |                               |              |                    |                 |                   |                           |                         |           |                          |                     |               |                  |
| جماعة<br>يعترب المنصور (المقاطعة) |                               |              | مۇسىيىة<br>الجولان |                 |                   | السلك<br>الثانوي الإعدادي |                         |           | <b>الماً</b><br>اللعة ال | ادة<br>مريبة        | عدد المناص    | سب الشاغرة<br>1  |
| الفائض من الأسائذ                 | انذة مرئية حسب الجماعة و مجمو | رع النقط     |                    |                 |                   |                           |                         |           |                          |                     |               |                  |
| ۱۱ الترتيب ا                      | †∫ فيناعة                     | †ل المرسسة   | ↑↓ رقم التأجين     | †↓ الاسم الكامل | 11 ستة            | †ل المادة الإصلية         | قرع الترتليف            | †∐ البهنة | 11 التوع                 | †↓ الحالة العائلية  | تاريخ الازبيك | †↓ مجموع التقط   |
| i 1                               | يعقرب المنصور (المقاطعة)      | این بسام     | 393927             | هذيجة اقنين     | الثانوى الأعدادي  | اللعة العربية             |                         | مدرس      | أنثى                     | (Marié(e            | 28/12/1966    | 34               |
| - 2                               | يتقرب المتصور (المقاطعة)      | ابن بسام     | 1754592            | مريم النحمان    | الثانوى الاعدادي  | اللغة العربية             |                         | مدرس      | انٹی                     | (Marié(e            | 21/8/1987     | 6                |
| 3                                 | السويسي (المقاطعة)            | این سینا     | 895213             | الميلودية بوكرى | الثانوي الاعدادي  | اللغة العربية             |                         | مدرس      | أنثى                     | Célibataire         | 1/1/1961      | 112              |
| i 4                               | أكدال الرياض (المقاطعة)       | صر بن العطاب | 885543             | سمية الشودر ف   | الثانوبي الاعدادي | اللعة العربية             |                         | مدرس      | أنثى                     | (Marié(e            | 2/3/1963      | 96               |
|                                   | اليرسفية (المقاطعة)           | أم البنين    | 880942             | الدريدة نعيمة   | الثانوى الاعدادي  | اللعة العربية             |                         | مدرس      | أنثى                     | (Marié(e            | 22/10/1962    | 39               |
| 5                                 |                               |              |                    |                 |                   |                           |                         |           |                          |                     |               | 5 T 1 1          |
| الى 5 / ( 5                       |                               |              |                    |                 |                   |                           |                         |           |                          |                     |               |                  |

هنا يجب اختيار صاحب أعلى نقطة أو من يود ملئ هذا المنصب وذلك بالنقر على الخانة المتواجدة على اليمين ثم النقر على مصادقة

بعد المصادقة يتعين تأكيدها بالضغذ على **نعم**ِ

| ×      | ئاكېد                |
|--------|----------------------|
|        | المرجو تأكيد العملية |
| لعم لا |                      |
|        |                      |
| ×      | معلومات              |
|        | كم الحفظ بنجاح       |
| إملاق  |                      |

يتم تكرار هذه العملية مع باقي المناصب الشاغرة.

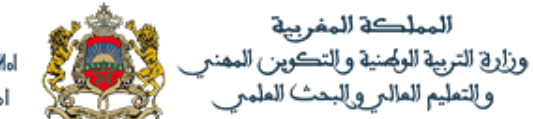

| التكليفات | لائحة التكليفات الكلية |
|-----------|------------------------|
|           |                        |

## 6. لائحة التكليفات الكلية:

لمعاينة التكليفات التي تم إنجازها يتعين الولوج إلى لائحة التكليفات الكلية

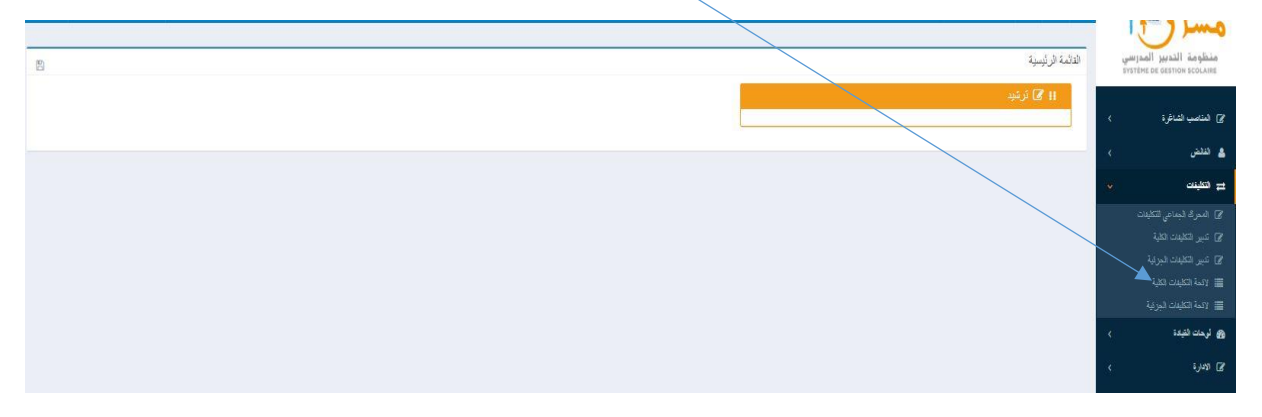

| -                  |                            | لائحة التكليفات الكلية<br>مدير البحث | ي الدير المدرسي<br>système de destion scolaire                        |
|--------------------|----------------------------|--------------------------------------|-----------------------------------------------------------------------|
| : ārlaş            | المديرية الإقليبية :       | الكفيسة :                            | ۲) المناصب الشاطرة >                                                  |
| <u>.</u><br>ديته : | مىنى رىيىس<br>ئۇچ لتىغىم : | مریند - در میبرره<br>انویسه :        | 🛓 تلفض >                                                              |
| الثغري الأعدادي 🔻  | v ja                       | *<br>: 5340)                         | نے الکیلیات 🗸<br>۲۲ المحراد الجماعی التکایفات                         |
|                    |                            | الله لىرية 🔻                         | ۲ تبير التظيفات الثلية ۲ تبير التظيفات الجرابية                       |
| ندی Q السنیز v     |                            |                                      | ۲۵۰۶ التقییت الثلیة<br>۲۵۰۶ التقامات الجرایة<br>۲۵۰۶ التقامات الجرایة |
| -                  |                            | تثيجة البحث                          | وي لرمات القيادة ><br>                                                |
|                    |                            |                                      | < ÷20 1064-62                                                         |

### يجب اختيار السلك ونوع التعليم ثم المادة والنقر على زر **بحث** -

|                    |                    |                          |                        |                          |                           |                          |                      |                 |                |                      | لائحة التكليفات الكلية | منظومة التدبير المدرسي     |
|--------------------|--------------------|--------------------------|------------------------|--------------------------|---------------------------|--------------------------|----------------------|-----------------|----------------|----------------------|------------------------|----------------------------|
| -                  |                    |                          |                        |                          |                           |                          |                      |                 |                |                      | معاير البحت            |                            |
|                    |                    |                          | باعة :                 | ÷                        |                           |                          | المديرية الإقليمية : |                 |                |                      | الأكاديمية :           | 2) الناصب الشاغرة >        |
| ٠                  |                    |                          |                        | T                        |                           |                          | صالة: الرياط         | *               |                |                      | الرباط - سلا - القوطرة |                            |
|                    |                    |                          | : 21.                  | 2                        |                           |                          | نوع التعليم :        |                 |                |                      | المؤسسة :              | ی اعلمی >                  |
| •                  |                    |                          | الثانوي الإعدادي       | T                        |                           |                          | عام                  | τ               |                |                      |                        | ± (تتلبنت ∨                |
|                    |                    |                          |                        |                          |                           |                          |                      |                 |                |                      | المفتر ر               | 🖉 الممرك الجماعي للتكليفات |
|                    |                    |                          |                        |                          |                           |                          |                      | •               |                |                      | اللغه لعربية           | 🖉 شبير التطيفات الكلية     |
|                    |                    |                          |                        |                          |                           |                          |                      |                 |                |                      |                        | 🕼 تدبير التطيدت الجرئية    |
| <b>Q</b> المنتبر ~ | بحث                |                          |                        |                          |                           |                          |                      |                 |                |                      |                        | 📰 لائمة التكليفات الكلية   |
|                    |                    |                          |                        |                          |                           |                          |                      |                 |                |                      |                        | التكليفات الجرئية          |
| -                  |                    |                          |                        |                          |                           |                          |                      |                 |                |                      | لتيجة البحث            | 🙆 لرهات الليادة 🔹 >        |
|                    |                    | معلومات حول المتصب       |                        |                          |                           |                          |                      |                 |                |                      | مطرمات هول الاستلة     | ¢) الإمارة >               |
| ing 11             | ۱۱ المن سنة التظيف | †ل الجناعة               | †ل ال <del>اقمية</del> | †∐ تاريخ التعين بالتينية | ۱۱ تاريخ التعيين بالمرسسة | †ل المادة الإسلية.<br> } | †ل السلة الإصلي      | †∐ الإسم الكامل | †∐ رقم التأجين | †∐ المرتبسية الإصلية | †ן ⊟ †ן فيناعة         |                            |
| اللعة العربية      | الجرلان            | يعقرب المتصور (المقاطعة) | 16-09-1989             | 16-09-1989               | 16-09-1991                | اللعة العربية            | الثانري الاعدادي     | الميلودية بوكرى | 895213         | ابن سودا             | السريسي (الملاطعة)     |                            |
| <u>بة 1 من</u> ية  |                    |                          |                        |                          |                           |                          |                      |                 |                |                      | ( ان 1 إلى 1 )/1       |                            |
|                    |                    |                          |                        |                          |                           |                          |                      |                 |                |                      |                        |                            |
|                    |                    |                          |                        |                          |                           |                          |                      |                 | /              |                      | الغاء المتع التكليفات  |                            |
|                    |                    |                          |                        |                          |                           |                          |                      |                 |                |                      | 1                      |                            |
|                    |                    |                          |                        |                          |                           |                          |                      |                 |                |                      |                        |                            |
|                    |                    |                          |                        |                          |                           |                          |                      |                 |                |                      |                        |                            |

هنا نحصل على لائحة التكليفات ويمكن إلغاء التكليف وذلك باختيار الطلب المعني ثم النقر على زر **إلغاء** أو طبع رسالة التكليف باختيار الطلب المعني ثم النقر على زر طُبع التكليفات.

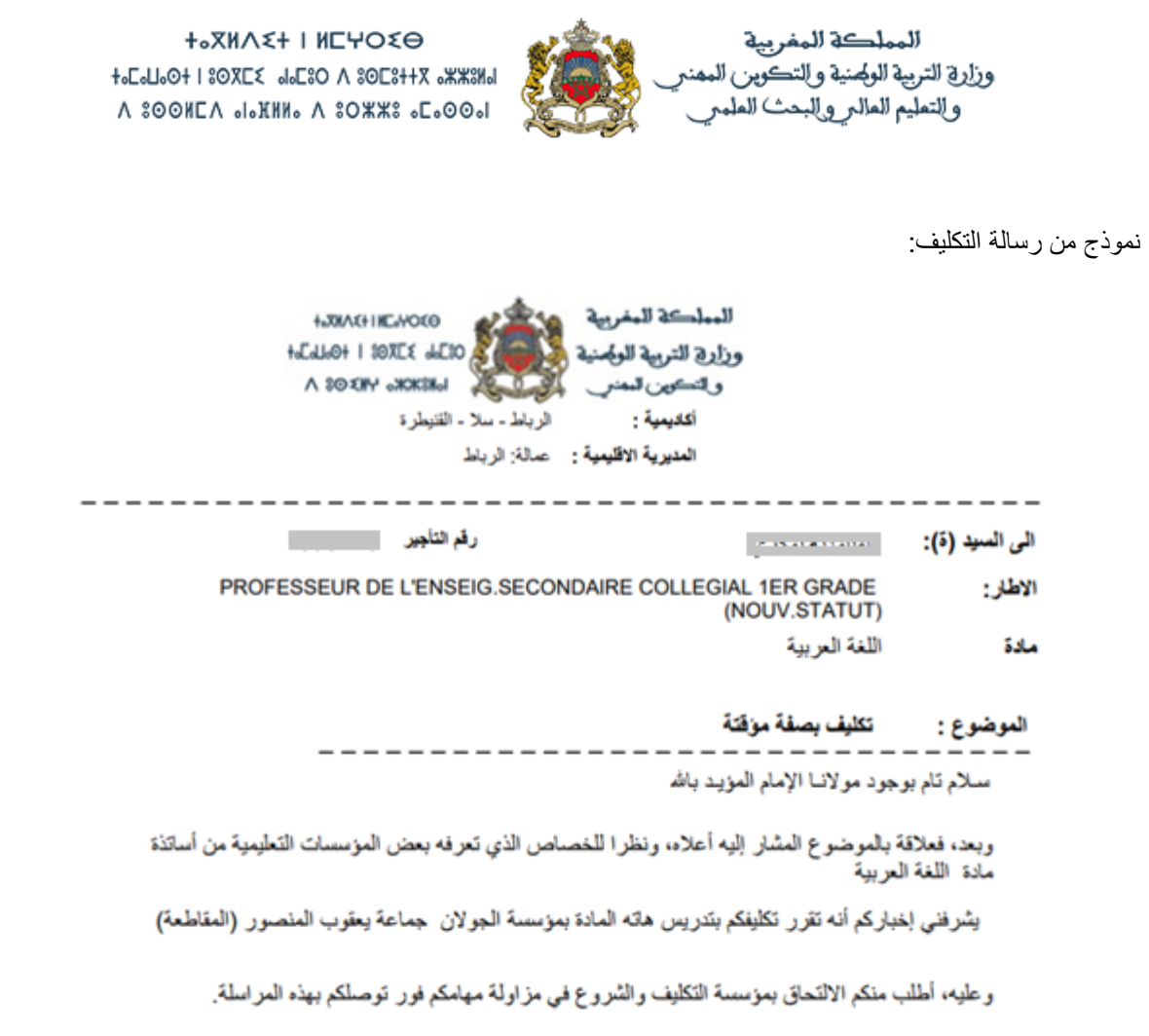

وتقبلوا أزكى التحيات والسلام

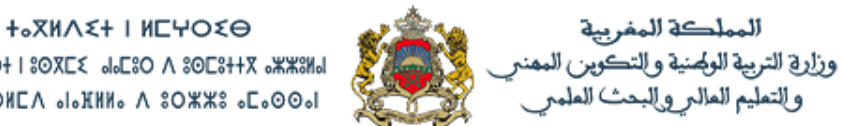

+°E°T000 V 08305 180XE≤ 90680 V 80E8++X 9XX819 A SOONEA "I'RHN" V SOMME "E'OO"

| التكليفات | المحرك الجماعي للتكليفات |
|-----------|--------------------------|
|           |                          |

## 7. المحرك الجماعى للتكليفات:

لتدبير التكليفات الكلية بصفة جماعية يجب النقر على زر (المحرك الجماعي للتكليفات)

| الالمان الرئيبية المان الرئيبية المان الرئيبية المان الرئيبية المان الرئيبية المان الرئيبية المان الرئيبية المان المان | منظومة الدير المدرسي<br>ويتقاومة الدير المدرسي |
|----------------------------------------------------------------------------------------------------|------------------------------------------------|
| ا <b>3</b> أرتبر<br>ا                                                                                                    | () أمناعب الماغرة )                            |
|                                                                                                    | 💄 تنتش                                         |
|                                                                                                    | ہ ھیند 💌                                       |
|                                                                                                    | 🖉 المعرف الجعاعي التكليفات 🖌                   |
|                                                                                                    | 🕼 شير الكليات الكلية                           |
|                                                                                                    | 😰 شبير التظيفات الجرائية                       |
|                                                                                                    | איזי ובאיזה באין 🔳                             |
|                                                                                                    | 🔳 لائمة التكليلات الجزئية                      |
|                                                                                                    | 🚳 لرحات الفيدة >                               |
|                                                                                                    | < චාන 🖪                                        |

في المرحلة الأولى يتعين اختيار السلك ثم المادة لإظهار المناصب الشاغرة بالمديرية الإقليمية، ويمكن تحديد البحث داخل جماعة معينة وذلك باختيار جماعة ما. (النقر على زر بحث)

| تعبير التكليفات الكلية<br>سار العث                                                                                                    | منظومة التدبير المدرسي<br>système de destion scolaire                                                                                                    |
|----------------------------------------------------------------------------------------------------|----------------------------------------------------------------------------------------------------|
| الأكتيبية: المبرية الألبية: جماعة:                                                                                                    | 定 العلاصب الشاشرة                                                                                                    |
| الربيد- بد- تفيرزان المعنين (يسمين) المراجع المراجع المراجع المراجع المراجع المراجع المراجع المراجع المراجع الم<br>المراجع المراجع المراجع المراجع المراجع المراجع المراجع المراجع المراجع المراجع المراجع المراجع المراجع المراجع ا | 🛓 تغلض                                                                                                    |
| • من التوري الأعلان • المناز:                                                                                                    | ⇒ هیدند<br>۲۵ اید اداری انگران                                                                                                    |
| ۵ الله لرية                                                                                                    | 2) تدبير التكايفات الكلية                                                                                                    |
| Q circu                                                                                                    |                                                                                                    |
| برائد الناصب التافر:                                                                                                    | الائمة الثليث البرئية () المحاف الثينة البرئية () المحات الثيادة () المحات الثيادة () المحاف الثيادة () المحاف المحاف المحاف المحاف الثيادة () المحاف الثيادة () المحاف الثيادة () المحاف الثيادة () المحاف المحاف المحاف الثيادة () المحاف الثيادة () المحاف الثيادة () المحاف الثيادة () المحاف الثيادة () المحاف الثيادة () المحاف الثيادة () المحاف المحاف محاف المحاف المحاف المحاف المحاف المحاف المحاف المحاف المحاف ال |
|                                                                                                    | ی مصرة<br>۲۵ مصرة                                                                                                    |
| نین هلاب<br>-                                                                                                    |                                                                                                    |

### بعد النقر على بحث نحصل على اللائحة التالية

| - | •                         |                                          |               |               |                          |               | لأئحة المناصب الشاغرة                                    |
|---|---------------------------|------------------------------------------|---------------|---------------|--------------------------|---------------|----------------------------------------------------------|
|   | †↓ عدد المقاصب الشاغرة    | ۱۳ عدد المتاصب الشاغرة (الوضعية الاولية) | traj †↓       | †∫ فىرىسة     | †ل الجماعة               | †↓ م∖لاقينية  | ג <u>וויייז</u> או ועפוויייזי                            |
|   | 1                         | 1                                        | للعة العربية  | الجرلان       | يعقوب المنصور (المقاطعة) | عمالة: الرباط | الرباط - سلا - القيطرة                                   |
|   | 1                         | 1                                        | اللعة المربية | بقر أنزران    | يعقرب المنصور (المقاطعة) | عمالة: الرياط | الرباط ـ سلا ـ القنيطرة                                  |
|   | 1                         | 1                                        | اللعة العربية | ابی درالعداری | يعقوب المنصور (المقاطعة) | عمالة: الرياط | الرباط ـ سلا ـ القنيطرة                                  |
|   | السابقة 1 التغية          |                                          |               |               |                          |               | 3 / ( 1 الى 3 ) / ( 1 من 1 من 1 من 1 من 1 من 1 من 1 من 1 |
|   | المحرك الجماعي للتكليفك Q |                                          |               |               |                          |               |                                                          |
| _ |                           |                                          |               |               |                          |               |                                                          |
| - |                           |                                          |               |               |                          |               | تهيئ التكليف                                             |
|   |                           |                                          |               |               |                          |               |                                                          |

ولإطلاق عملية التكليفات الجماعية الأتوماتكية يجب النقر على زر (المحرك الجماعي للتكليفات)

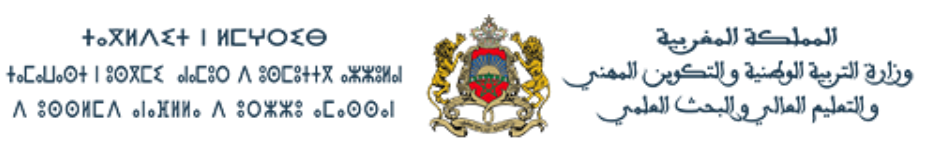

يقوم المحرك الجماعي باختيار عدد الفائض يساوي لعدد المناصب المتوفرة حسب المدخلات في البحث عن المناصب، ويتعين

|                |          |                   |                  |                  |                 |                |           |                          |               |               | فات                      | ذه التكلي                | ادقة على ه              | مصبا          |
|----------------|----------|-------------------|------------------|------------------|-----------------|----------------|-----------|--------------------------|---------------|---------------|--------------------------|--------------------------|-------------------------|---------------|
|                |          |                   |                  |                  |                 |                |           |                          |               |               |                          |                          |                         |               |
| -              |          |                   |                  |                  |                 |                |           |                          |               |               |                          |                          |                         | بيئ اتكليه    |
|                |          |                   |                  |                  |                 |                |           | معليمات حول الاستاذ      |               |               |                          |                          | ول الملصب               | مانو بانها هو |
| †∐ مجموع النقط | †↓ اللوع | †∐ الحالة العالية | †∐ المعة الإصلية | †∐ الملك الإصلي  | †ل الاسم الكامل | †ل رقم التأجير | لىرىسىة   | †∫ الجناعة               | tatali        | †∫ لىنىسىة    | †إ الجناعة               | †∐ ج¢ل <del>اقينية</del> | †↓ الافاديمية           | 1.1           |
| 34             | أنشى     | (Marié(e          | اللمة المربية    | الثانوى الاعدادي | حديجة النين     | 393927         | این بسام  | يعقرب المنصور (المقاطعة) | اللعة العربية | الجرلان       | يعقرب المتصور (المقاطعة) | صلة: الرياط              | الرياط - سلا - القيطرة  |               |
| 6              | أنثى     | (Marié(e          | اللمة العربية    | الثانوى الأعدادي | مريم الدحمان    | 1754592        | این بسام  | يعقرب المنصور (المقاطعة) | اللغة العربية | بقر أنزران    | يعقرب المنصور (المقاطعة) | عمالة: الرياط            | الرباط ـ سلا ـ القنيطرة |               |
| 39             | أنثى     | (Marié(e          | اللعة العربية    | الثانوى الاعدادي | الدويدة نعيمة   | 880942         | ام البنين | اليرسفية (المقاطعة)      | اللعة العربية | أبي ذرائعفارى | يعقوب المتصور (المقاطعة) | عمالة: الرياط            | الرباط ـ سلا ـ القنيطرة |               |
| اسبنة 1 التلية |          |                   |                  |                  |                 |                |           |                          |               |               |                          |                          | 37(3                    | س 1 إلى 3     |
|                |          |                   |                  |                  |                 |                |           |                          |               |               |                          |                          | ſ                       | 111           |
|                |          |                   |                  |                  |                 |                |           |                          |               |               |                          |                          |                         | - COLLAN      |

هنا نحصل على لائحة التكليفات ويمكن إلغاء التكليف وذلك باختيار الطلب المعني ثم النقر على زر **الغاء** أو طبع رسالة التكليف باختيار الطلب المعني ثم النقر على زر طبع التكليفات.

|               |                     |                          |            |                           |                               |                          |                  | ~               |                  |                  |                          |                       |
|---------------|---------------------|--------------------------|------------|---------------------------|-------------------------------|--------------------------|------------------|-----------------|------------------|------------------|--------------------------|-----------------------|
| -             |                     |                          |            |                           |                               | _                        |                  |                 | $\checkmark$     |                  | ې                        | تتيجة البحت           |
|               |                     | معلومات حول المتصب       |            |                           |                               |                          | _                |                 |                  |                  | یل الاستلا               | مطرمات هو             |
| istali 🕸      | †∐ المن سنة التكليف | †∫ فيناعة                | †↓ الأقدية | ۱۰ تاريخ التعيين بالتياية | †↓    تاريخ التعيين بالمن.سبة | †ل المادة الإصلية.<br> } | بالمسلك الاصلي   | ۱۱ الاسم الكامل | †↓ رقم التلَّجين | المن سنة الاصلية | †≬ الجماعة               | ■ 1†                  |
| اللعة العربية | الجرلان             | يعقرب المنصور (المقاطعة) | 19-10-1990 | 02-09-2016                | 02-09-2016                    | اللعة العربية            | الثانوى الإعدادي | عنبية الن       | 393927           | این بسام         | يعقرب المنصور (المقاطعة) |                       |
| اللعة العربية | بئر أتزران          | يعقوب المنصور (المقاطعة) | 02-09-2015 | 01-09-2017                | 01-09-2017                    | اللعة العربية            | الثانوى الاعدادي | مريم الدحمان    | 1754592          | این بینها        | يعقوب المنصور (المذاطعة) |                       |
| اللعة العربية | أبي ذرائعتارى       | يعقوب المنصور (المقاطعة) | 16-09-1988 | 02-09-2015                | 14-09-2015                    | للعة العربية             | الثانوى الاعدادي | الدريدة نعيمة   | 880942           | well of          | اليوسنية (المقاطعة)      |                       |
| 1 التالية     | 11                  |                          |            |                           |                               |                          |                  |                 |                  |                  | 3/(:<br>طبع التكليفات    | ( من 1 إلى 3<br>الغاء |

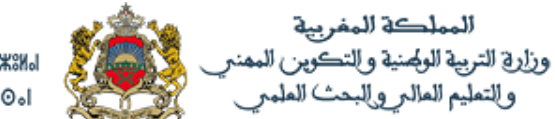

| التكارفات | التكليفات الحزنية |
|-----------|-------------------|
|           |                   |
|           |                   |

## 8. التكليفات الجزئية:

لتدبير التكليفات الجزئية يجب النقر على زر (تدبير التكليفات الجزئية)

|   | $\searrow$        |                                                       |
|---|-------------------|-------------------------------------------------------|
|   |                   | or the second                                         |
| 8 | الدائمة الرئيسية  | منظومة التدبير المدرسي<br>système de destion scolaire |
|   | H 🕑 ئرى <i>ىچ</i> |                                                       |
|   |                   | 2) المناصب الشاغرة 🔹                                  |
|   |                   | 💄 ئنٹش 🗧                                              |
|   |                   | ۲ هېنه ۲                                              |
|   |                   |                                                       |
|   |                   | 🖉 تىبر ئتكليەت ئكلية                                  |
|   |                   | 🖉 تدبير التكليفات الجرائية 🦰                          |
|   |                   |                                                       |
|   |                   |                                                       |
|   |                   | 👩 لرحات القيادة 🗧 🗧                                   |
|   |                   | < ಲಿಸು 🛛                                              |

في المرحلة الأولى يتعين اختيار السلك ثم المادة لإظهار المناصب الشاغرة بالمديرية الإقليمية، ويمكن تحديد البحث داخل جماعة معينة وذلك باختيار جماعة ما. (ا**لنقر على زر بحث**)

|                                                                                                    |                                    |   | تدبير التكليفات الجزئية                               | 5      | منظومة التدبير المدرسي<br>système de gestion scolaire   |
|----------------------------------------------------------------------------------------------------|------------------------------------|---|-------------------------------------------------------|--------|---------------------------------------------------------|
|                                                                                                    | المديرية الإقليمية :<br>صالف الدرا |   | معاير البحث<br>الأكاديمية :<br>الدرال برالا التنوارية | <      | ۲ المناصب الشاغرة                                       |
| ل التلك التلك الت  | عدیہ الریمد<br>نوع التعلیم :<br>عد | × | الريام - سم - العليمرة<br>المؤسسة :                   | <<br>~ | الفاتض<br><del></del> التكليفات                         |
|                                                                                                    |                                    | ~ | المادة :<br>اللنة الدربية                             |        | المحرك الجماعي للتكليفات المدين التكليفات               |
| Q internet in the second second secon |                                    |   | <del>م</del> ر                                        |        | سبر الكليفات الجزفية الائحة التكليفات الكلية            |
| -                                                                                                    |                                    |   | نتيجة البحث                                           | <      | لائحة التكليفات الجزئية<br>للحات القيادة المحات القيادة |
|                                                                                                    |                                    |   |                                                       | <      | الادارة                                                 |

بعد النقر على بحث نحصل على اللائحة التالية:

|                        | †∥ القرق | 14 عدد الساعات الأسبوعية المدرسة | 1) عدد الساعات الأسيوعية الواهِية | 11 المادة     | †ل المۇسسة        | 1 الجماعة           | ↑∥ م.الاقليمية   |
|------------------------|----------|----------------------------------|-----------------------------------|---------------|-------------------|---------------------|------------------|
| البحث عن تغطية النقص Q | 16       | 96                               | 112                               | اللغة العربية | طلحة بن عبيد الله | اليوسفية (المقاطحة) | عمالة: الرباط    |
| Q البحث عن تغطية النقص | 16       | 96                               | 112                               | اللغة العربية | الخوارزمي         | اليوسفية (المقاطعة) | عمالة: الرباط    |
| Q البحث عن تغطية النقص | 32       | 48                               | 80                                | اللغة العربية | عمر و عالم        | اليوسفية (المقاطحة) | عمالة: الرباط    |
| Q البحث عن تغطية النقص | 24       | 24                               | 48                                | اللغة العربية | الأميرة عائشة     | اليوسفية (المقاطحة) | عمالة: الرباط    |
| السابقة 1 التالية      |          |                                  |                                   |               |                   |                     | من 1 إلى 4 ) / 4 |

ولتغطية هذا النقص من الساعات يجب النقر على Q البحث عن تغطية النقص

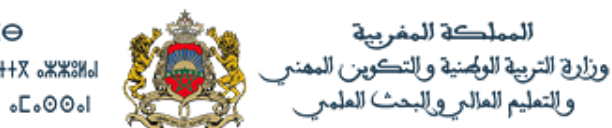

### +°ZNV2+ | NCAOSO +°C°I°0+ | SOXE2 °°C0 V SOE3+12 °%%3N V SOONEV °!07810 V SOX%3 °C°00°!

| -                   |                         |                            |                               |          | حلومات حول الخصباص من الساعات      |
|---------------------|-------------------------|----------------------------|-------------------------------|----------|------------------------------------|
|                     |                         |                            |                               |          | علومات حول المنصب                  |
| عدد الساعات<br>24   | المادة<br>اللعة العربية | المىلك<br>الثانوى الاعدادي | مؤسسة<br>الأميرة عائدة        |          | جماعة<br>اليوسفية (المقاطعة)       |
| 11 القرق            | ب تدریسها               | ]] - عدد الساعلت الي اج    | ۱۹ عدد الساعات المدرسة        | ال القسم | [] المستوى                         |
| 0                   |                         | 4                          | 4                             | 1APIC-1  | الأولى إعدادى مسار دولي            |
| 0                   |                         | 4                          | 4                             | 1APIC-2  | الأولى إعدادى مسار دولي            |
| 4                   |                         | 4                          | 0                             | 1APIC-3  | الأولى إعدادى مسار. دولي           |
| 4                   |                         | 4                          | 0                             | 1APIC-4  | الأولى إعدادى مسار دولي            |
| 4                   |                         | 4                          | 0                             | 1APIC-5  | الأولى إعدادى مسار دولي            |
| 0                   |                         | 4                          | 4                             | 3ASCG-1  | الثلثة إعدادى عام                  |
| 0                   |                         | 4                          | 4                             | 3ASCG-2  | الثاثثة إعدادى عام                 |
| 0                   |                         | 4                          | 4                             | 3ASCG-3  | الثاثثة إعدادى عام                 |
| 0                   |                         | 4                          | 4                             | 3ASCG-4  | الثلثة إعدادي عام                  |
| 0                   |                         | 4                          | 4                             | 2ASCG-1  | الثانية إحدادى عام                 |
| السنيقة 2 1 التالية |                         |                            |                               |          | 12 / (10 إلى 10 ) / 12             |
| -                   |                         |                            |                               |          | بحت عن الفائض الجزئى               |
|                     |                         |                            | بين الاسلاق                   |          | المواد المتجامسة                   |
| Q car               |                         | ^                          | الأولى                        |          | اللعة العربية<br>الله: العربية     |
|                     |                         |                            | الابتدائی<br>الثانوی الاعدادی |          | اللغة القريسية<br>اللغة الإمجليزية |
|                     |                         | ¥                          | الثانوى التأهيلي              | ~        | اللعة الإسبانية                    |
|                     |                         |                            |                               |          |                                    |

هنا سنحصل على تفاصيل الساعات التي يجب تغطيتها من نفس السلك أو سلك مغاير وكذلك من نفس المادة أو مادة متآخية

#### ولإظهار لائحة الأساتذة الفائضين جزئيا يجب النقر على **بحث** <sup><</sup>

| ال المتوفر من الساعات | []. مجموع التقط | ]]. تاريخ الازىيە | <ol> <li>ال الحالة العائلية</li> </ol> | 11. الترع | [] شهنة | [] المدة الإصلية | 11 شنة.          | ]] الاسم الكامل   | ۱۱ رقم التأجير | <u>ال</u> النويسية | [] للجماعة          | ]] الترتيب |           |
|-----------------------|-----------------|-------------------|----------------------------------------|-----------|---------|------------------|------------------|-------------------|----------------|--------------------|---------------------|------------|-----------|
| 5                     | 0               | 30/6/1982         | Marié(e)                               | أنثى      | مدرس    | اللعة العربية    | الثلفوى الاعدادي | باباهى عايدة      | 1277285        | عمرو عالم          | اليوسقية (المقاطعة) | 1          |           |
| 2                     | 103             | 20/3/1959         | Marié(e)                               | تكر       | مدرس    | اللعة العربية    | الثلفوى الاعدادي | عبدالعزيز المنقوى | 210238         | العربي البناى      | اليوسقية (المقاطعة) | 2          |           |
| 8                     | 116             | 1/1/1959          | Célibataire                            | أنثى      | مدرس    | اللعة العربية    | الثلغوى الاعدادي | فاطنة الدحانى     | 895832         | العربي البناى      | اليوسقية (المقاطعة) | 3          |           |
| 5                     | 128             | 28/9/1958         | Marié(e)                               | عر        | مدرس    | اللعة العربية    | الثلفوى الاعدادي | کو راح میلود      | 298737         | طلمة بن عبيد الله  | اليوسقية (المقاطعة) | 4          |           |
| 2                     | 34              | 15/2/1962         | Marié(e)                               | تكر       | مدرس    | اللعة العربية    | الثلفوى الاعدادي | حسن افقير         | 310913         | طلمة بن عبيد الله  | اليوسقية (المقاطعة) | 5          |           |
| 5                     | 136             | 4/1/1959          | Célibataire                            | أنثى      | مدرس    | اللعة العربية    | الثلفوى الاعدادي | رشيدة أحكار       | 864517         | محمد الزر قطودي    | اليوسقية (المقاطعة) | 6          |           |
| 8                     | 39              | 22/10/1962        | Marié(e)                               | أنثى      | مدرس    | اللعة العربية    | الثلفوى الاعدادي | الدويدة نعيمة     | 880942         | أم البنين          | اليوسقية (المقاطعة) | 7          |           |
| 10                    | 116             | 9/3/1960          | Célibataire                            | أنثى      | مدرس    | اللعة العربية    | الثلفوى الاعدادي | ىسىةمرراكة        | 885313         | محمد الزر قطودي    | اليوسقية (المقاطعة) | 8          |           |
| 16                    | 0               | 1/1/1962          | Marié(e)                               | أنثى      | مدرس    | اللعة العربية    | الثلفوى الاعدادي | أمنة الواد        | 1182161        | الموارزمي          | اليوسقية (المقاطعة) | 9          |           |
| 16                    | 64              | 13/8/1960         | Marié(e)                               | أنثى      | مدرس    | اللعة العربية    | الثلفوى الاعدادي | الجدى ميدة        | 895652         | الموارزمى          | اليوسقية (المقاطعة) | 10         |           |
|                       |                 |                   |                                        |           |         |                  |                  |                   |                |                    |                     |            |           |
| السابقة 1 2 (الثلية   |                 |                   |                                        |           |         |                  |                  |                   |                |                    |                     | 36/(3      | ن 1 إلى 0 |
|                       |                 |                   |                                        |           |         |                  |                  |                   |                |                    |                     |            |           |

هنا يجب اختيار صاحب أعلى نقطة أو من يود ملئ هذا المنصب وذلك بالنقر على الخانة المتواجدة على اليمين ثم النقر على مصادقة

| ×     | تأكيد                |
|-------|----------------------|
|       | المرجو تأكيد العملية |
| تم لا |                      |

بعد المصادقة يتعين تأكيدها بالضىغذ على **نعم** 

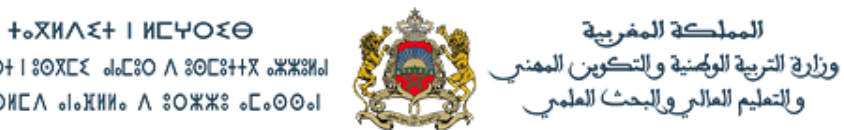

+°E°T000 V 08305 180XE≤ 90680 V 80E8++X 9XX819 A \$00HEA ₀I₀XHH₀ A \$0%#\$ ₀E₀00₀I

| ×     | مطومات         |
|-------|----------------|
|       | ئم الحفظ بنجاح |
| إملاق |                |

يتم تكرار هذه العملية مع باقي المناصب الشاغرة.

ولمعاينة التكليفات الجزئية التي تم إنجازها يتعين الولوج إلى لائحة الجزئية ثم إتباع نفس الخطوات المذكورة بالتكليفات الكلية. كما يمكن إلغاء التكليف وذلك باختيار الطلب المعنى ثم النقر على زر إلغاء أو طبع رسالة التكليف باختيار الطلب المعني ثم النقر على زر طبع التكليفات.